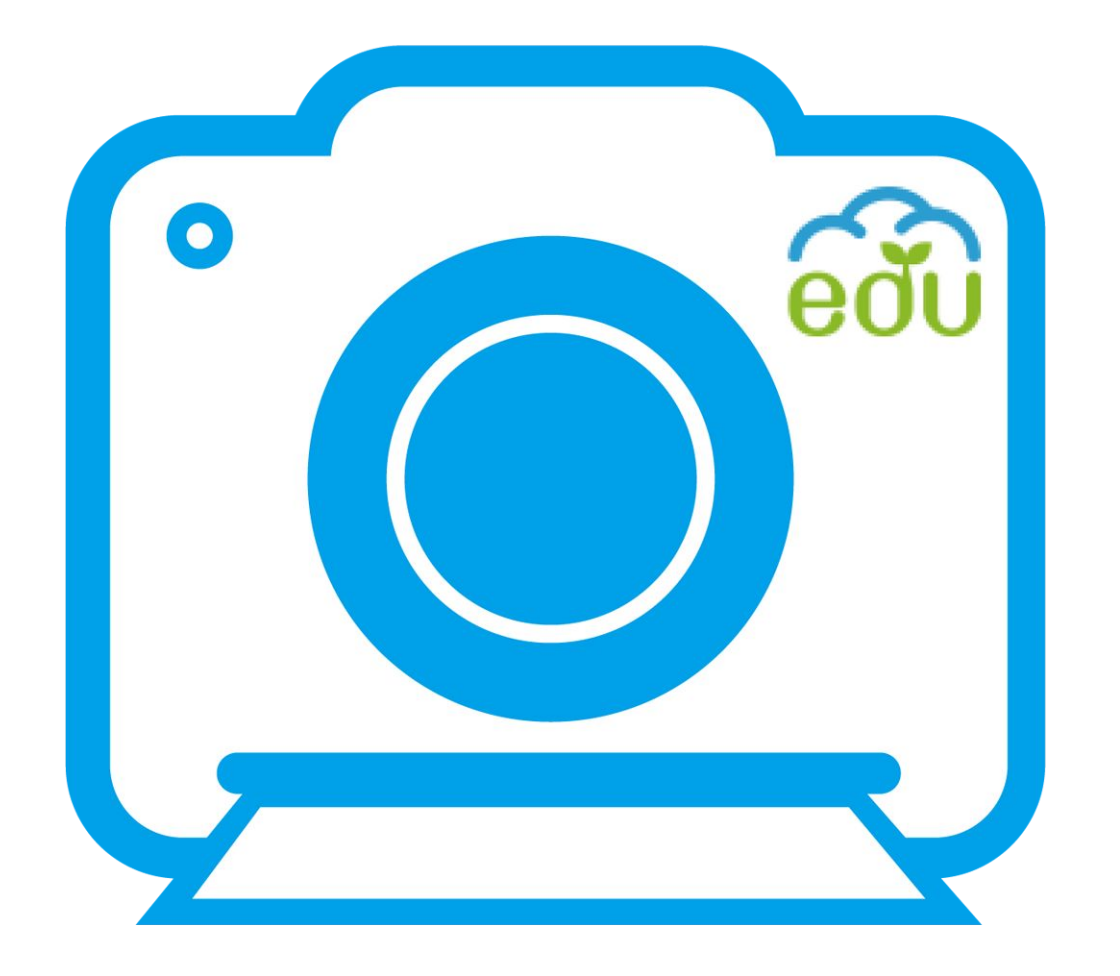

# 教育雲學習拍 快速上手 V.3

2016.03.29

# 1. 如何建立課程

#### 進入學習拍首頁, 登入教育雲後 點選我是老師

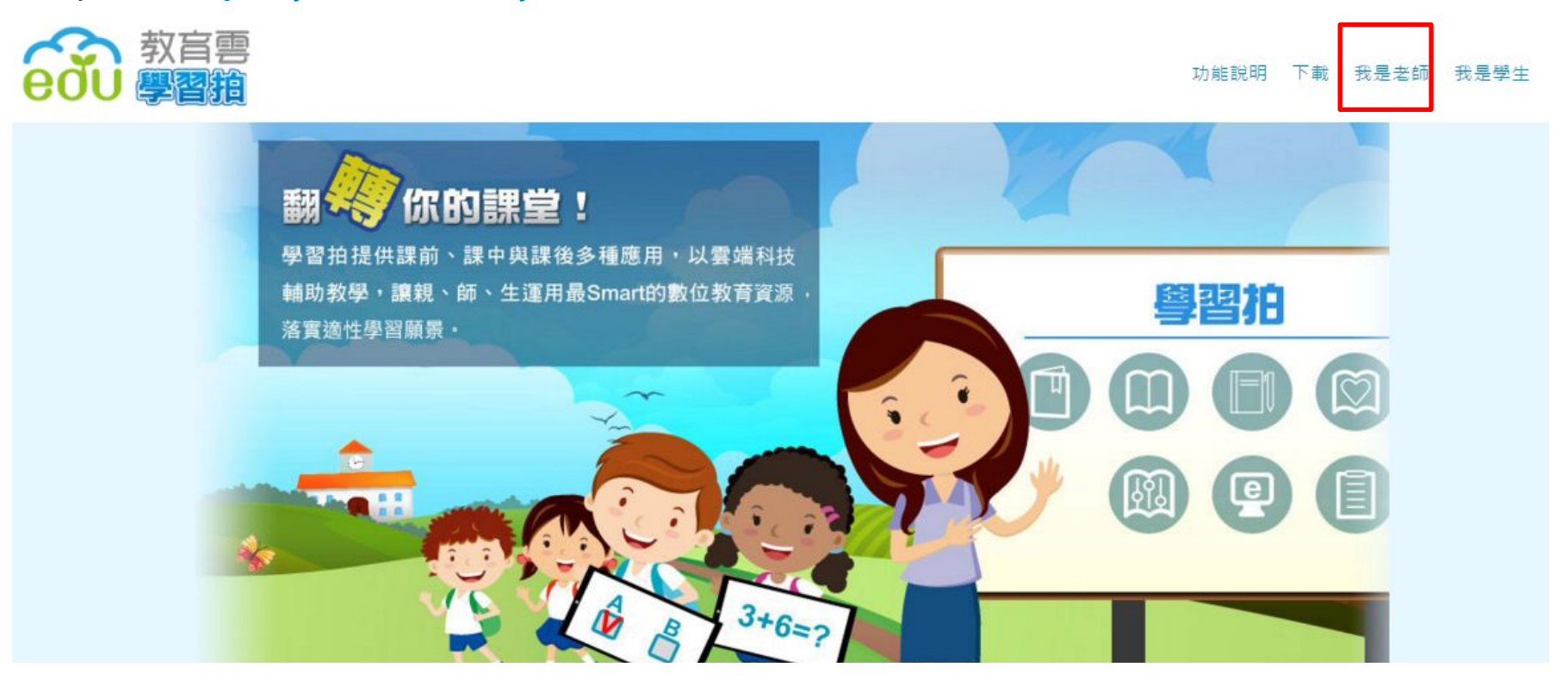

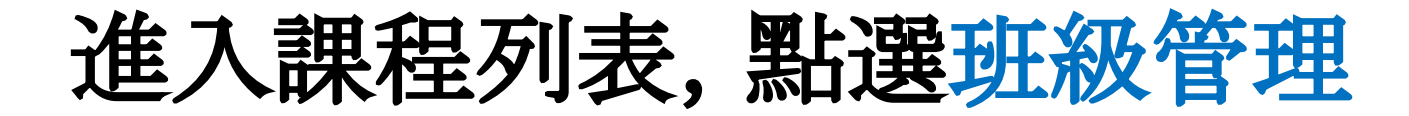

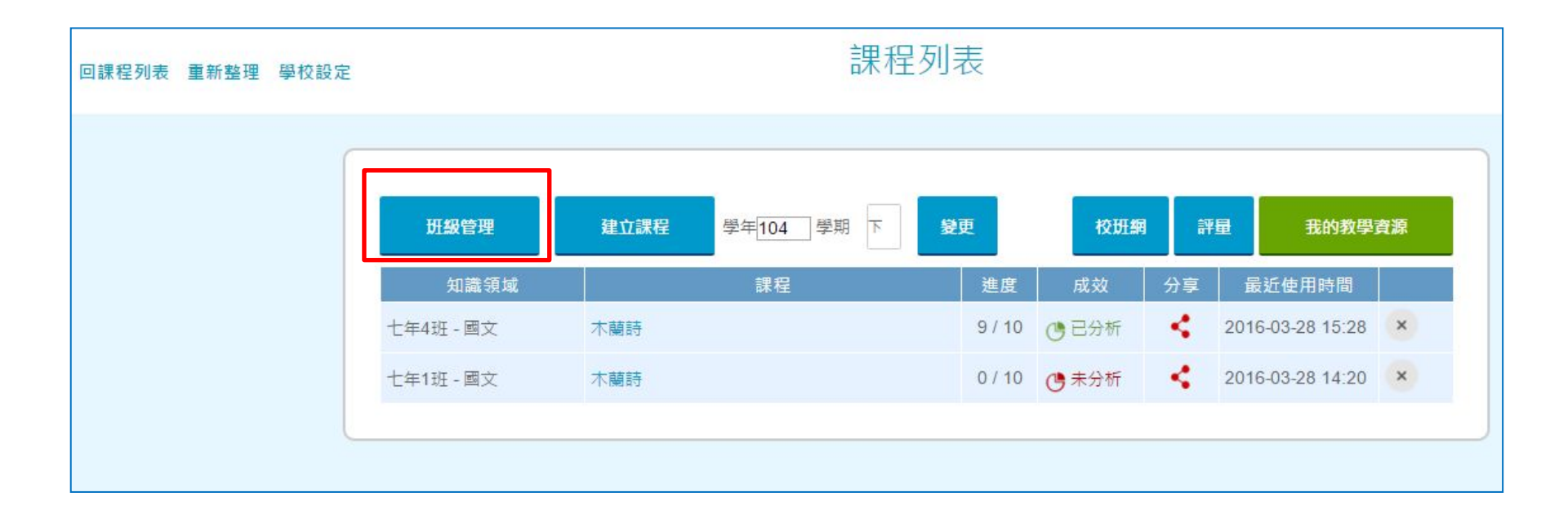

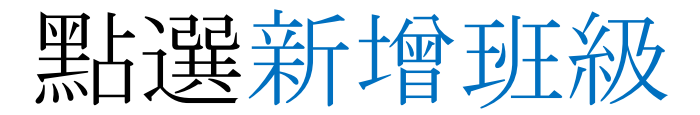

#### 回課程列表 重新整理 學校設定

#### 班級管理

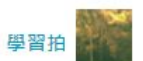

| 新增班級     | 新增班級科目                   |    |     |                          |          |                          |    |    |
|----------|--------------------------|----|-----|--------------------------|----------|--------------------------|----|----|
| 『位(學校名稱) | 年級 班級                    | 人數 | 建立者 | 建立時間                     | 修改者      | 修改時間                     | 檢視 | 刪除 |
| 百和國中     | (104上)百和國中-二年1班          | 9  | 彭惠芬 | 2015-10-01<br>17:00:22.0 | 彭惠芬      | 2015-12-10<br>14:20:10.0 | 檢視 | 刪除 |
| 百和國中     | (104上)百和國中-二年 <b>4</b> 班 | 6  | 彭惠芬 | 2015-10-13<br>15:07:49.0 | 彭惠芬      | 2015-10-21<br>17:47:29.0 | 檢視 | 刪除 |
| 百和國中     | (104上)百和國中-三年5班          | 2  | 彭惠芬 | 2015-11-02<br>14:10:33.0 | <u> </u> | _                        | 檢視 | 刪除 |
| 百和國中     | (104下)百和國中-七年1班          | 32 | 彭小寶 | 2016-03-28<br>13:34:11.0 | -        | -                        | 檢視 | 刪除 |
| 百和國中     | (104下)百和國中-七年4班          | 1  | 彭小寶 | 2016-03-28<br>14:13:03.0 | _        | -                        | 檢視 | 刪除 |

#### 選擇批次匯入, 輸入年級、 班級, 點選確定

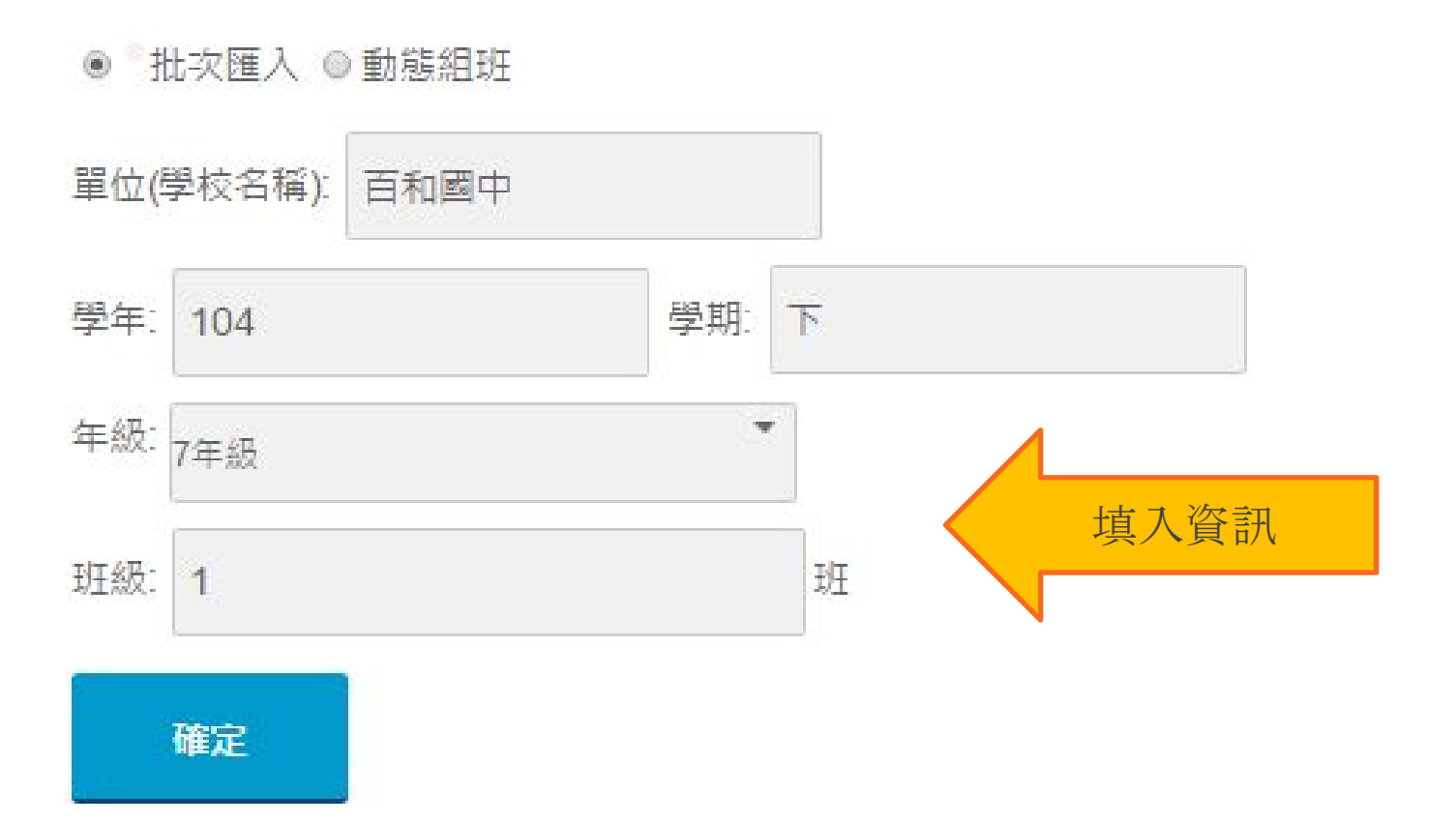

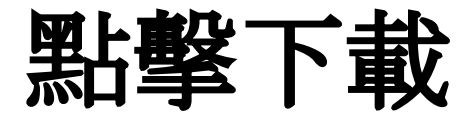

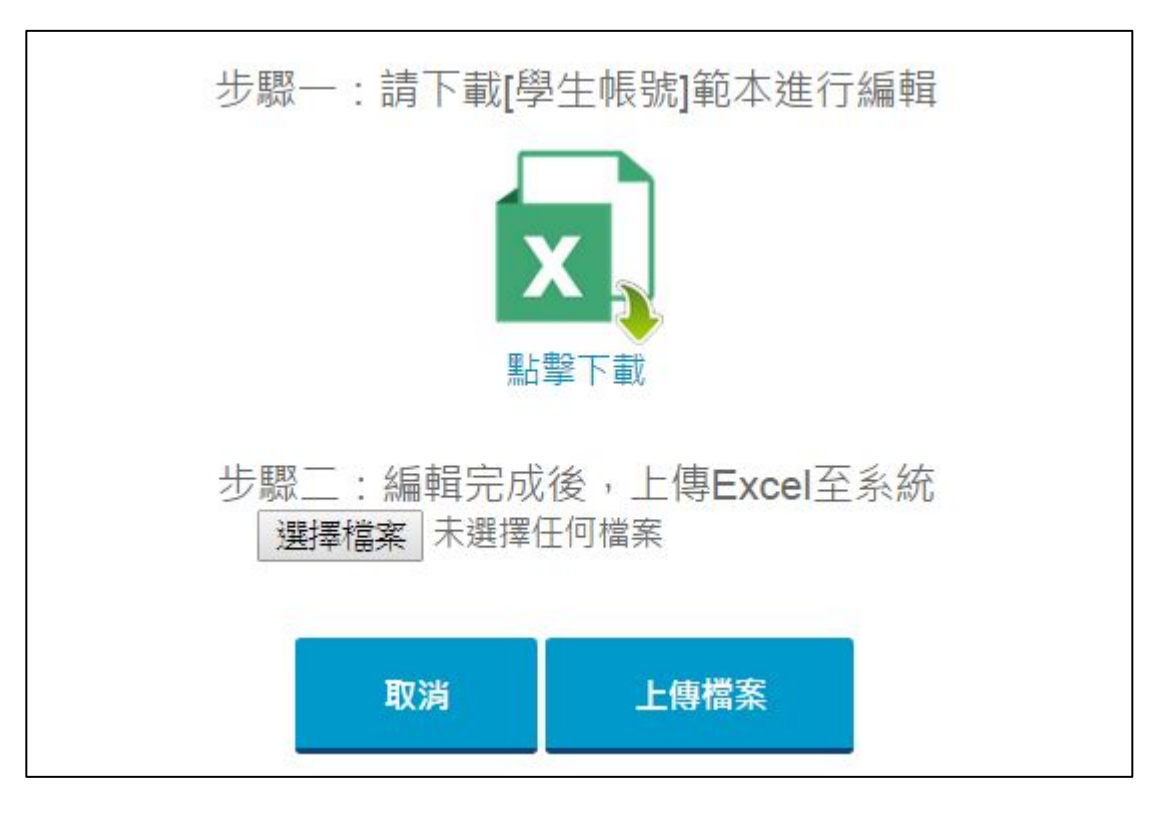

## 開啟檔案,編輯學生名單

| A  | В                    | C      |
|----|----------------------|--------|
| 座號 | 學生電子郵件帳號             | 學生顯示名稱 |
| 1  | aa1101@asuscloud.com | 生1     |
| 2  | aa1102@asuscloud.com | 生2     |
| 3  | aa1103@asuscloud.com | 生3     |
| 4  | aa1104@asuscloud.com | 生4     |
| 5  | aa1105@asuscloud.com | 生5     |
| 6  | aa1106@asuscloud.com | 生6     |
| 7  | aa1107@asuscloud.com | 生7     |
| 8  | aa1108@asuscloud.com | 生8     |
| 9  | aa1109@asuscloud.com | 生9     |
| 10 | aa1110@asuscloud.com | 生10    |
| 11 | aa1111@asuscloud.com | 生11    |
| 12 | aa1112@asuscloud.com | 生12    |
| 13 | aa1113@asuscloud.com | 生13    |
| 14 | aa1114@asuscloud.com | 生14    |
| 15 | aa1115@asuscloud.com | 生15    |

#### \*若要讓學生能開啟"預習"、"回家作業"功能,請 輸入學生真實的e-mail。

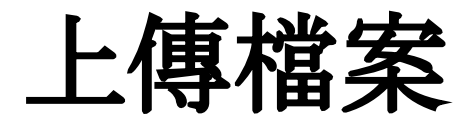

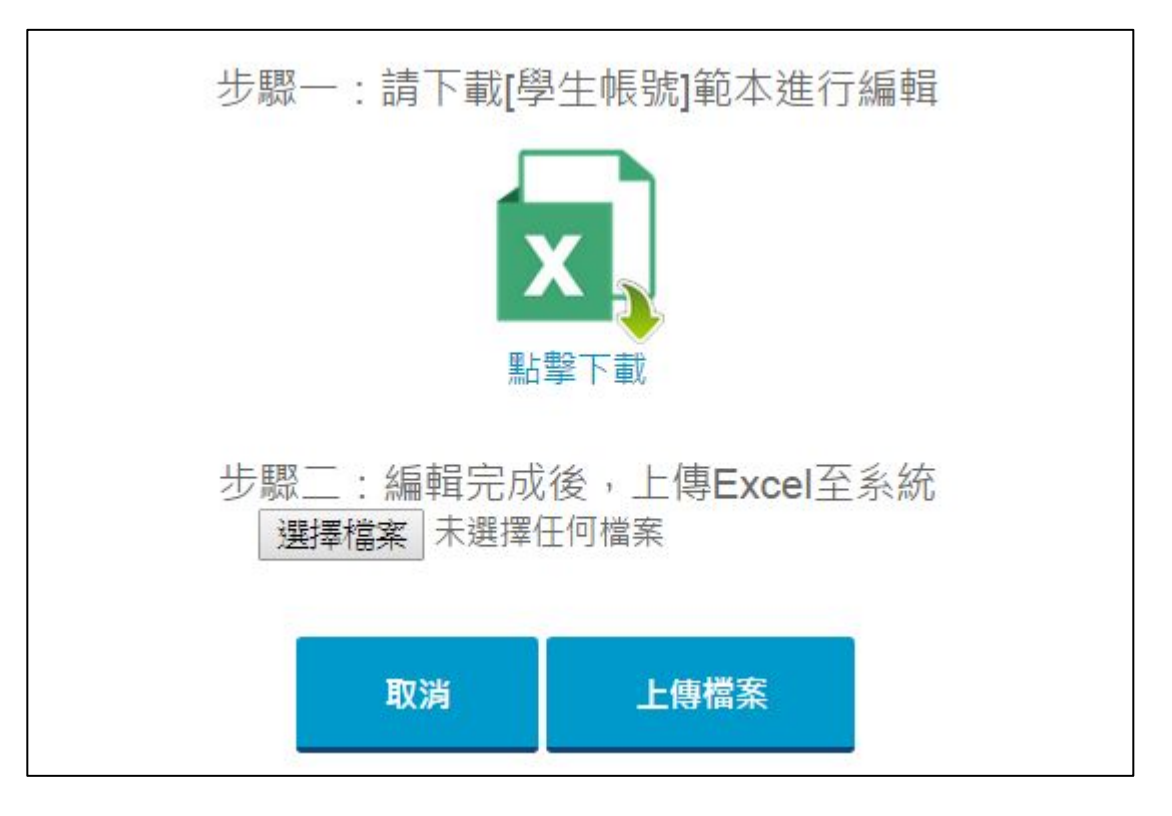

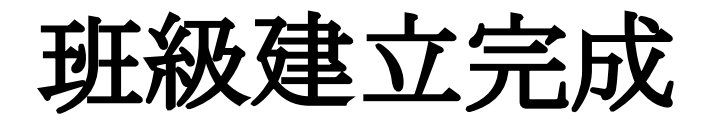

| 程列表 重新整理 | 學校設定               |    | 班級管 | 塑          | 賽報名及證件 | 22                       | TAN YOU |    |
|----------|--------------------|----|-----|------------|--------|--------------------------|---------|----|
|          |                    |    |     |            |        |                          |         |    |
| 新增班级     | 新增班級科目             |    |     |            |        |                          |         |    |
| 單位(學校名稱) | 年級 班級              | 人數 | 建立者 | 建立時間       | 修改者    | 修改時間                     | 檢視      | 删除 |
| 市立内湖國小   | (104上)市立内湖國小-六年20班 | 41 | -   | -          | 華華云    | 2015-10-05<br>15:37:39.0 | 檢視      | 刪除 |
| 市立内湖國小   | (104上)市立內湖國小-六年21班 | 21 | -   | -          | -      | -                        | 檢視      | 删除 |
| 市立内湖國小   | (104上)市立内湖國小-六年2班  | 19 |     | -          | -      | -                        | 檢視      | 刪除 |
| 市立内湖國小   | (104上)市立内湖國小-一年11班 | 21 | 華華云 | 2015-10-05 | -      | -                        | 檢視      | 删除 |

\*教師可以看到全校教師開設的班級,並有共同管理 編輯班級的功能,以便教師到不同班級進行不同課程 活動設計。

# 2. 建立科目

#### 進入課程列表, 點選班級管理

| 班級管理       | 建立課程 學年104 學期 上 | 變更     |        | 我的教學             | 資源 |
|------------|-----------------|--------|--------|------------------|----|
| 知識領域       | 課程              | 進度     | 成效  分享 | 最近使用時間           |    |
| 四年1班 - 英文  | How are you?    | 0/10 🕒 | 未分析 <  | 2015-10-23 14:39 | ×  |
| 五年10班 - 社會 | 日治時期            | 0/11 🕒 | 未分析 <  | 2015-10-23 14:33 | ×  |
| 四年1班 - 數學  | 數學好好玩           | 0/11 🕑 | 未分析 <  | 2015-10-23 14:30 | ×  |
| 四年2班 - 國文  | 日常中的國文          | 0/10 🕑 | 未分析 <  | 2015-10-23 14:27 | ×  |
| 五年11班 - 社會 | 我的家鄉            | 5/13 🕒 | 已分析 <  | 2015-10-22 21:39 | ×  |

## 點選新增班級科目

| 新增班級         | 新增班級科目                    |                  |     |                          |              |      |    |    |
|--------------|---------------------------|------------------|-----|--------------------------|--------------|------|----|----|
| 單位(學校名稱)     | 年級 班級                     | 人數               | 建立者 | 建立時間                     | 修改者          | 修改時間 | 檢視 | 刪除 |
| 臺北市立教大附<br>小 | (104上) 臺北市立教大附小-五年5<br>班  | 2                | 華云  | 2015-10-12<br>10:05:00.0 | 1 <u>212</u> |      | 檢視 | 刪除 |
| 臺北市立教大附<br>小 | (104上) 臺北市立教大附小-五年10<br>班 | 50               | 華云  | 2015-10-16<br>11:35:59.0 | -22          |      | 檢視 | 刪除 |
| 臺北市立教大附<br>小 | (104上) 臺北市立教大附小-五年11<br>班 | 50               | 華云  | 2015-10-16<br>18:04:53.0 |              |      | 檢視 | 刪除 |
| 臺北市立教大附<br>小 | (104上) 臺北市立教大附小-四年1<br>班  | 5                | 華云  | 2015-10-17<br>10:20:58.0 |              |      | 檢視 | 刪除 |
| 臺北市立教大附<br>小 | (104上) 臺北市立教大附小-四年2<br>班  | 4                | 華云  | 2015-10-17<br>13:13:24.0 |              |      | 檢視 | 刪除 |
| 臺北市立教大附<br>小 | (104上) 臺北市立教大附小-六年6<br>班  | <mark>115</mark> | 華云  | 2015-10-19<br>14:57:56.0 |              |      | 檢視 | 刪除 |

#### 選擇欲開課的班級, 輸入欲開課的科目, 點選新增

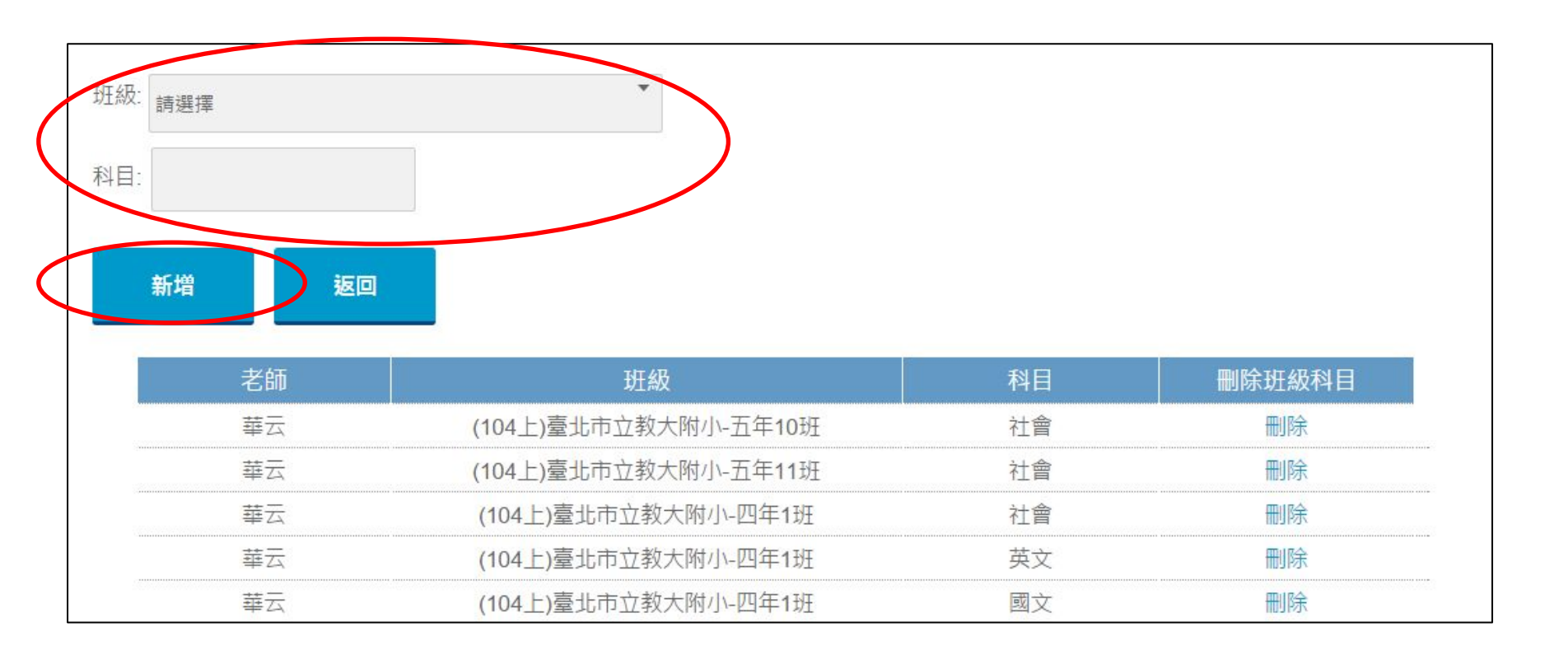

#### 成功完成班級科目設定

# 3. 建立課程

#### 回到課程列表, 點選建立課程

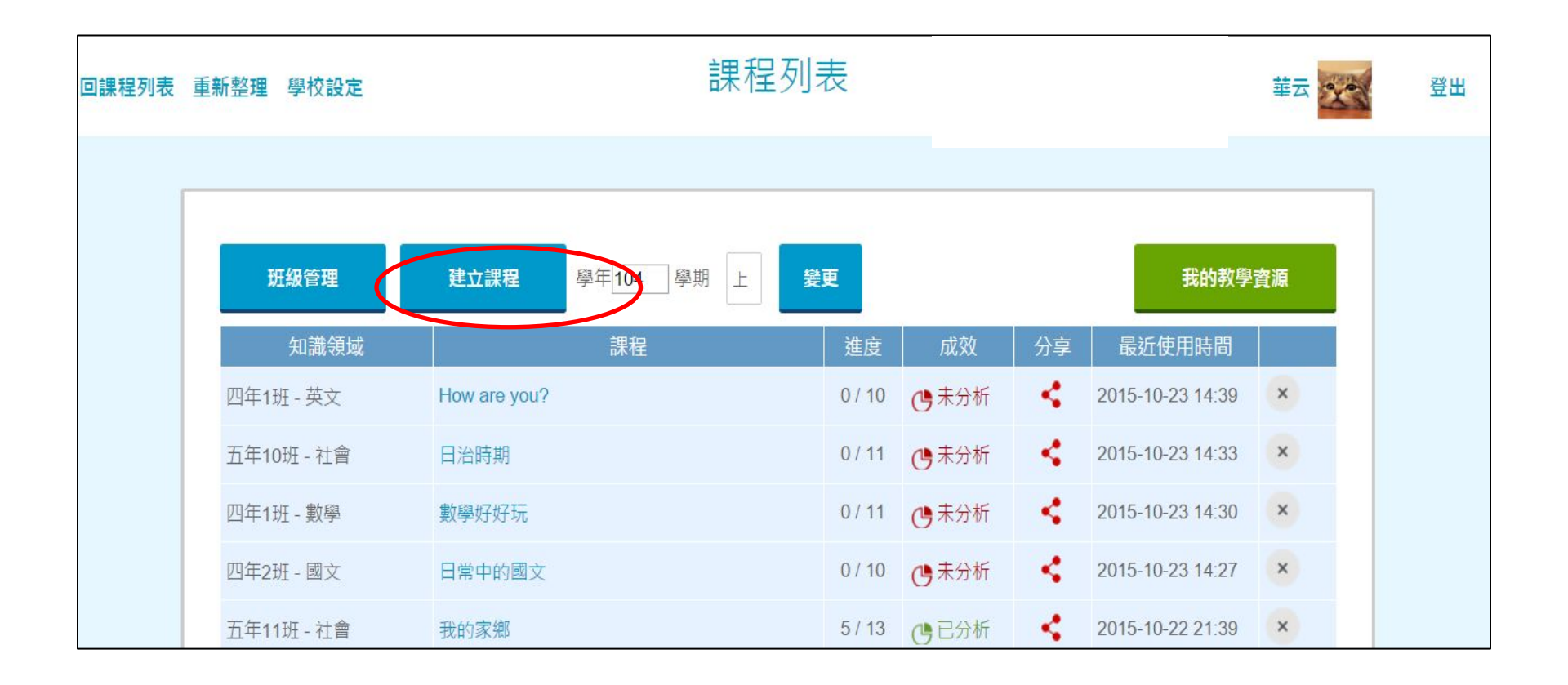

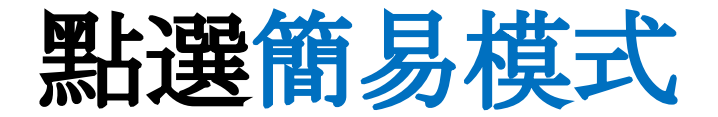

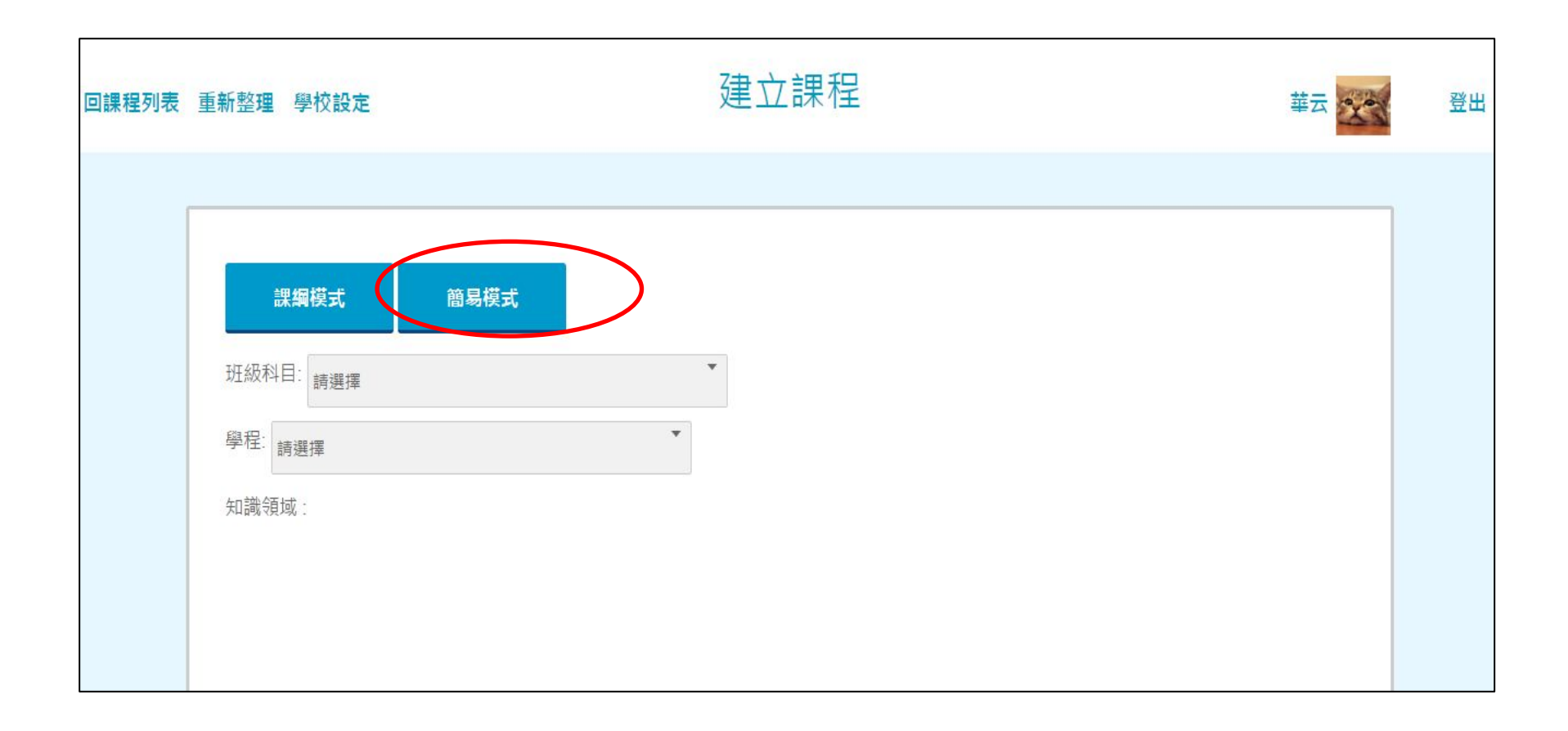

#### 選擇知識領域,選擇欲開課的班級科目 填入課程名稱,點選新增

| 回課程列表 | 重新整 <b>理</b> | 學校設定        |                                   | 簡易模式 | 華云 | 登出 |
|-------|--------------|-------------|-----------------------------------|------|----|----|
|       |              | 1 km 4**_== | <b>22日代</b> 上                     |      |    |    |
|       | 知識領域         | (104上)臺北市   | 間易 <b>候式</b><br>市立教大附小-五年5班 - 社會科 | •    |    |    |
|       | 課程名称         | · 社會好好玩     |                                   |      |    |    |
|       |              |             |                                   |      |    |    |

### 點選並進入課程,可以開始 設計教學活動囉!

| ]課程列表 | 重新整理學   | 校設定       |              | 課程         | 列表     |               |    |                  | 華云 | <b>登出</b> |
|-------|---------|-----------|--------------|------------|--------|---------------|----|------------------|----|-----------|
|       |         |           |              |            |        |               |    |                  |    | _         |
|       | 斑級行     | <b>會理</b> | 建立課程         | 學年104 學期 上 | 變更     |               |    | -<br>我的教學        | 資源 |           |
|       | 知       | 識領域       |              | 課程         | 進度     | 成效            | 分享 | 最近使用時間           |    |           |
|       | 五年5班    | 社會科       | 社會好好玩        |            | 0/0    |               | <  | 2015-10-26 10:27 | ×  |           |
|       | 四年1班    | 英文        | How are you? |            | 0 / 10 | <b>●</b> 未分析  | 14 | 2015-10-23 14:39 | ×  |           |
|       | 五年10班 - | 社會        | 日治時期         |            | 0 / 11 | ● 未分析         | 1  | 2015-10-23 14:33 | ×  |           |
|       | 四年1班-   | 數學        | 數學好好玩        |            | 0 / 11 | <b>()</b> 未分析 | 1  | 2015-10-23 14:30 | ×  |           |
|       | 四年2班 -  | 國文        | 日常中的國文       |            | 0 / 10 | ●未分析          | <  | 2015-10-23 14:27 | ×  |           |

# 4. 編輯課間活動

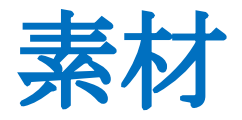

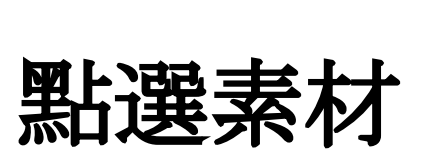

| 回課程列表 | 重新整理 | 學校設定 | 建立課程                                                                                              |  |
|-------|------|------|---------------------------------------------------------------------------------------------------|--|
|       |      |      | 知識領域 : 七年1班 - 國文 <b>點名</b>                                                                        |  |
|       |      |      | 課程名稱:     木蘭詩       新增課程項目:       素材     是非     單選<複選     連連看     白板     填充<     測驗     討論     鐵交 |  |
|       |      |      | 項目 目標 教學活動 複製 預習 發送 作業                                                                            |  |

輸入題目, 點選下一步

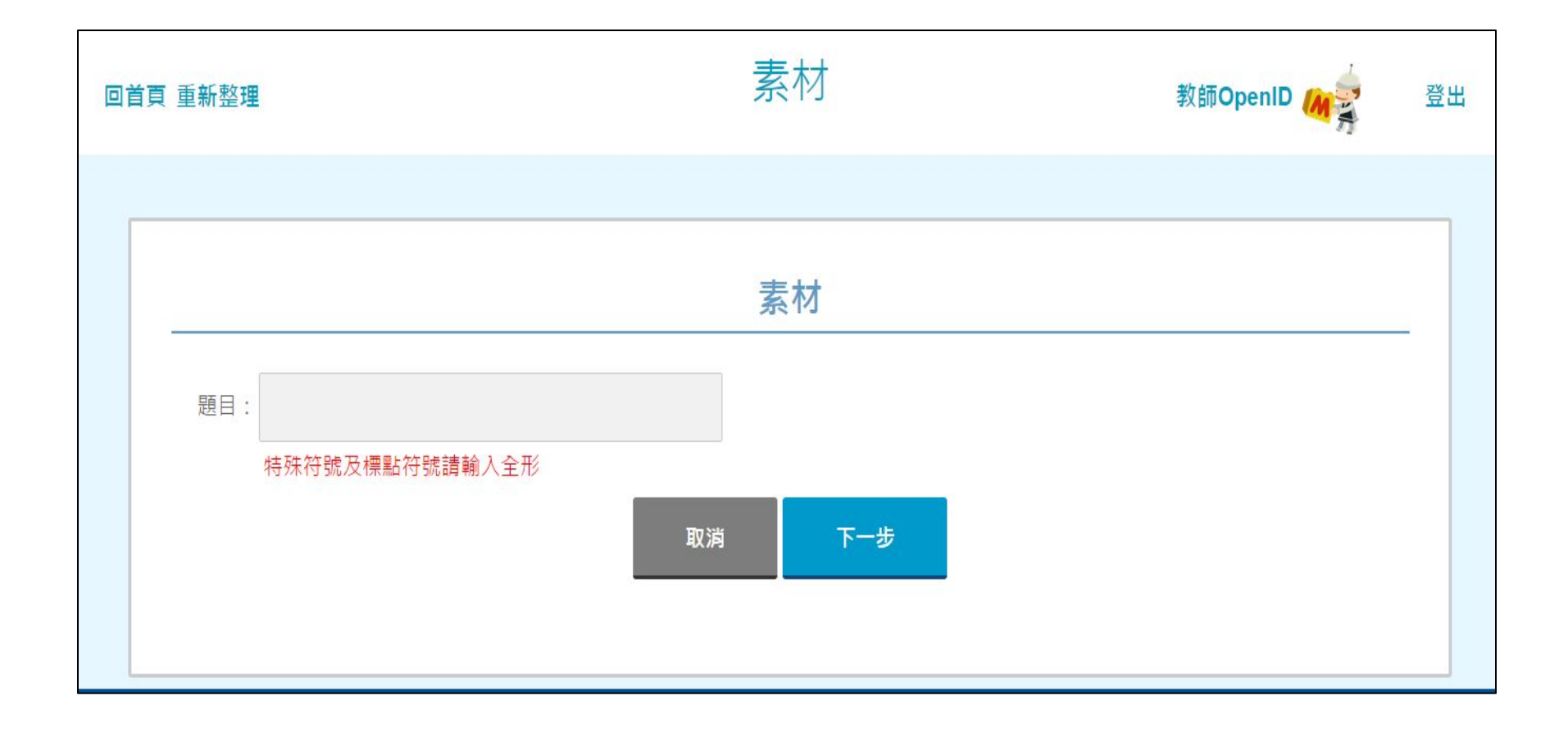

### 點選上傳, 匯入教學資源, 點選確定, 完 成新增課程項目

|              | 素材                       | 搜尋教育雲資源 |
|--------------|--------------------------|---------|
| 從URL新增       |                          |         |
| 網址           | 描述                       |         |
|              |                          | 匯入      |
| []]]         |                          |         |
|              |                          |         |
|              |                          |         |
| WiClass.pptx | <b>+</b>                 |         |
|              | 上傳檔案限制為50MB,如果上傳錄影檔案建議使用 | mp4     |
|              | 删除 確定 打包下載               |         |

可按**加號 +** 放入 WORD、PPT、PDF、影 片等檔案。 最後再按"確定"

※單一檔案大小上限 為4MB 在同一活動中多個檔 案總量上限為50MB

#### 素材還可以這樣用

# 1.添加網頁素材(youtube影片、新聞網站……)

- (1) 匯入網址
- (2) 輸入網址描述
- (3)點選匯入

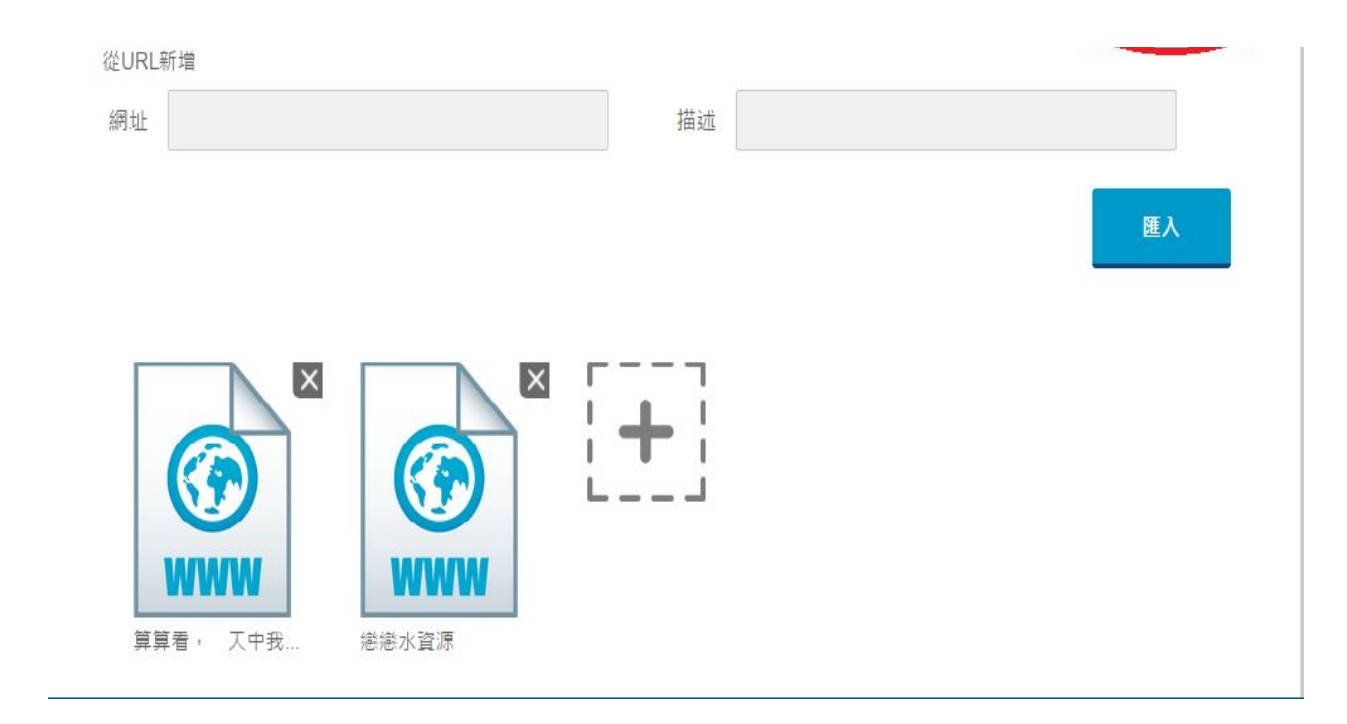

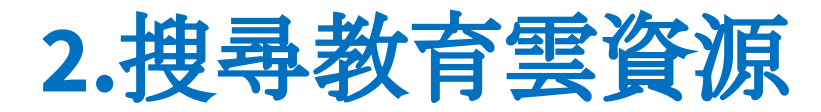

#### (1) 點選搜尋教育雲資源

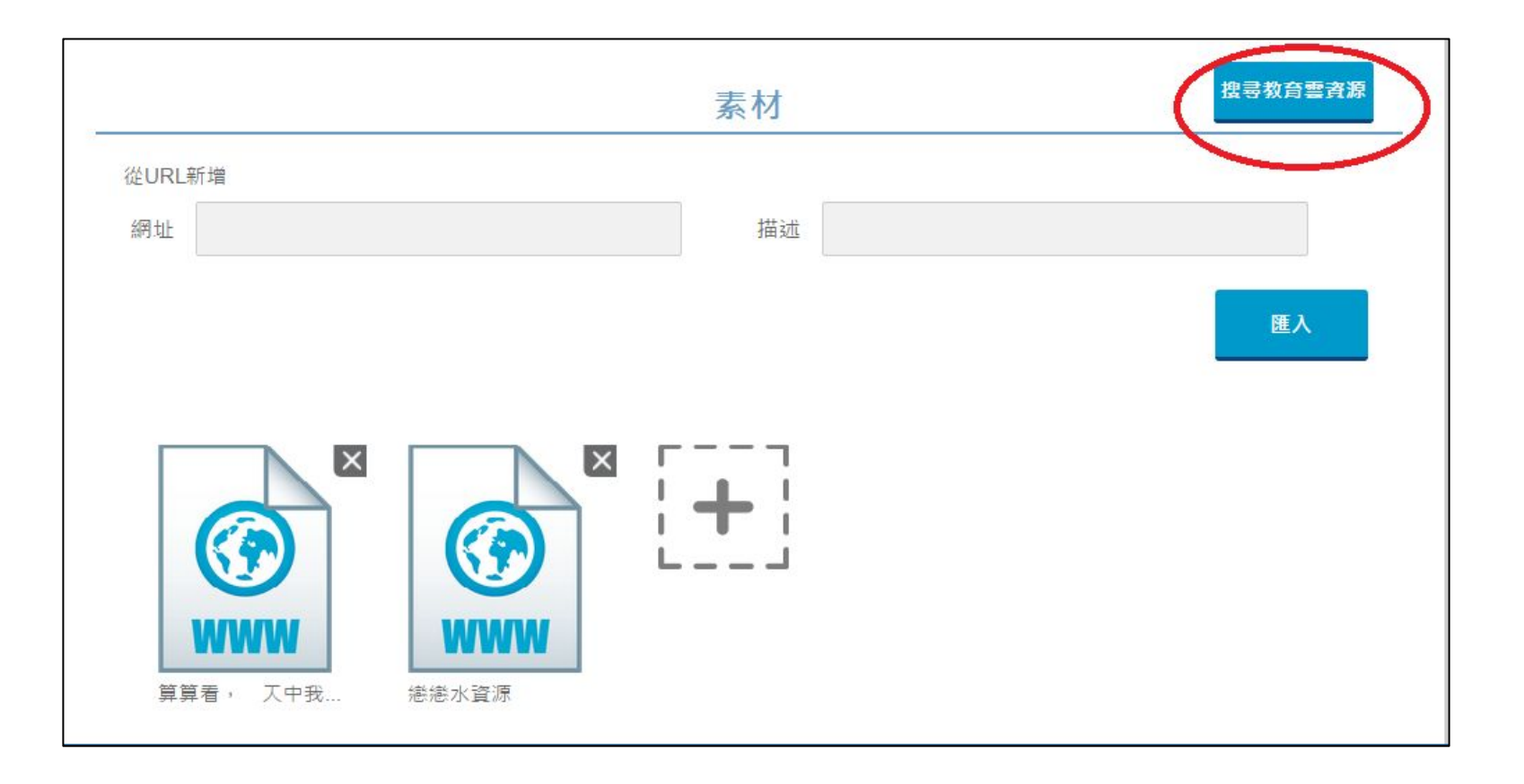

# (2)輸入搜尋關鍵字 (3)點選欲搜尋的項目或點選全部 (4)選擇欲使用的項目,點選使用 (5)點選匯入,確定上傳完成,點選確定,完成 新增素材項目

|          | 素材 | 搜尋教育雲資源 |
|----------|----|---------|
| 從URL新增   |    |         |
| 網址       | 描述 |         |
| 第算着,一天中我 |    | 匯入      |

### 編輯課間活動-其他活動

## 是非、單選、複選、連連看、 填充、討論、繳交課程設計

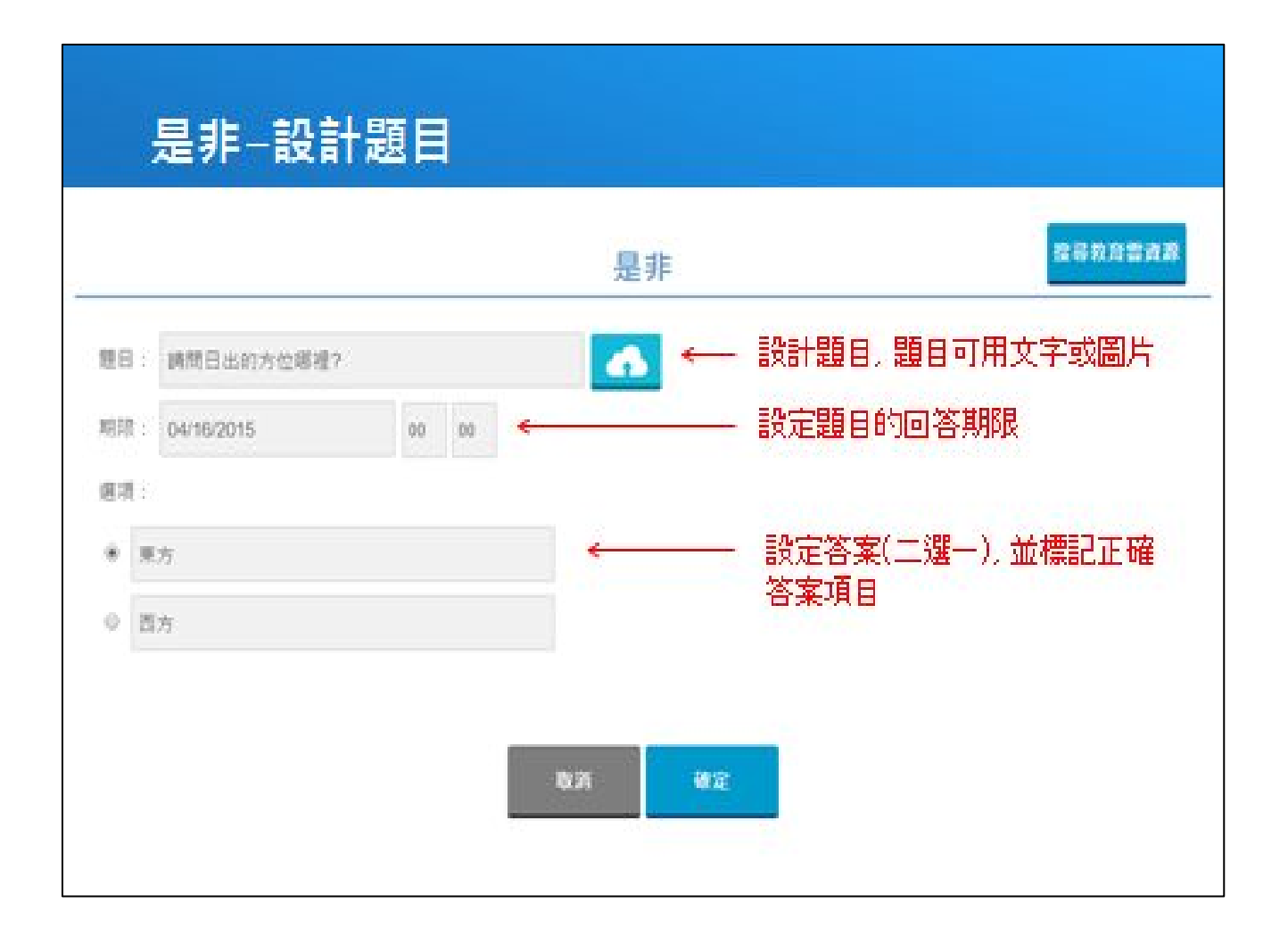

\*期限不設定也OK!

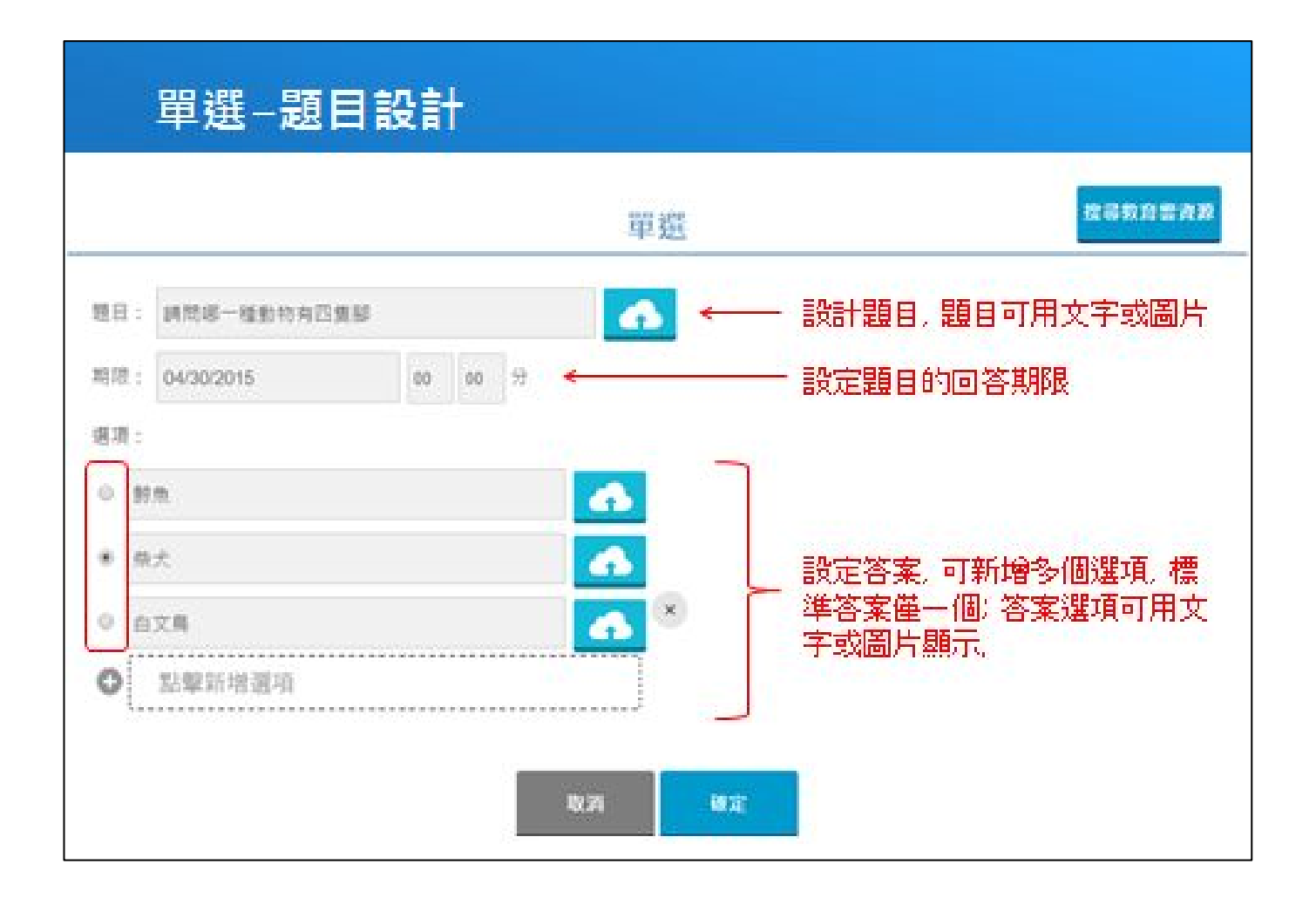

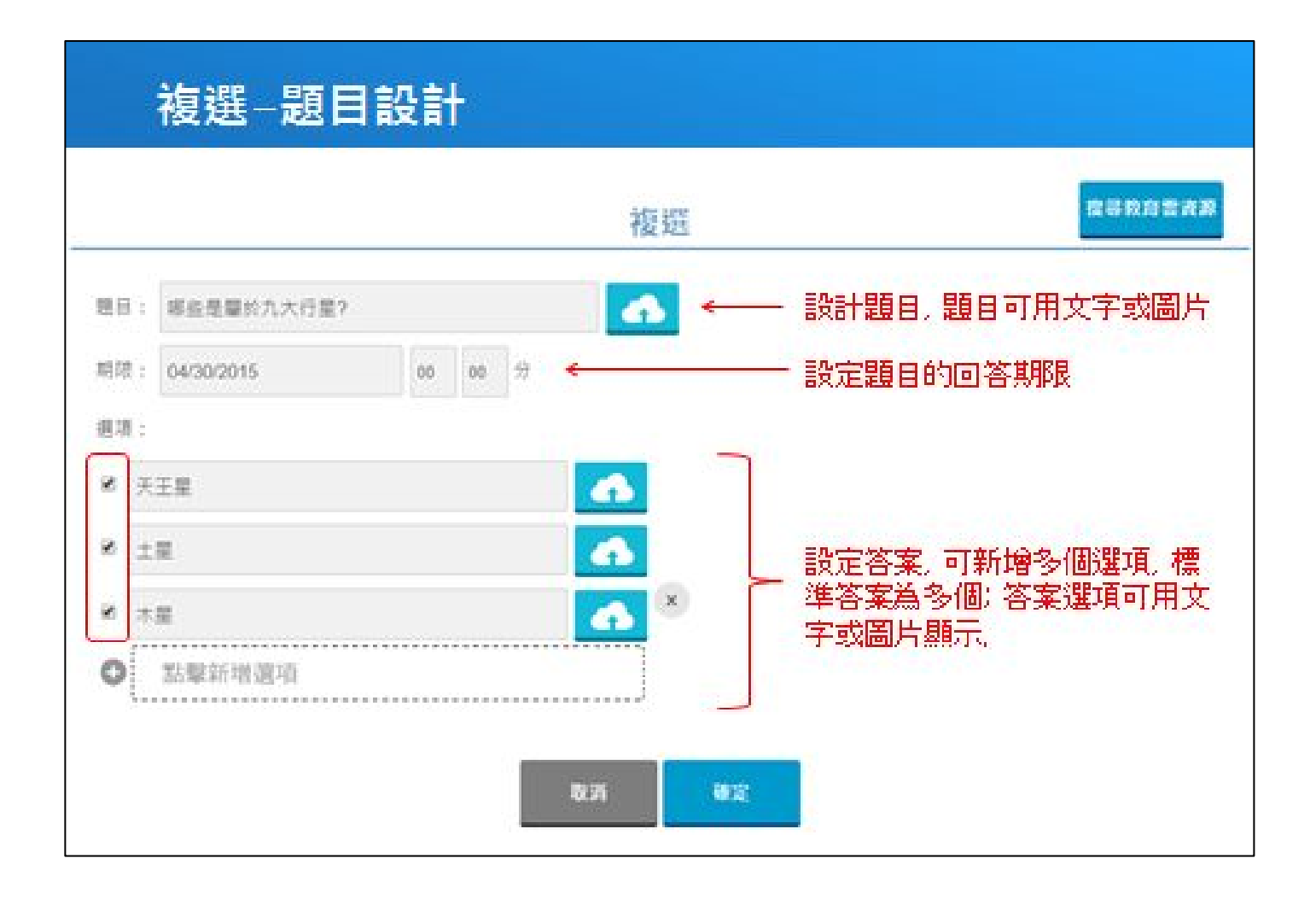

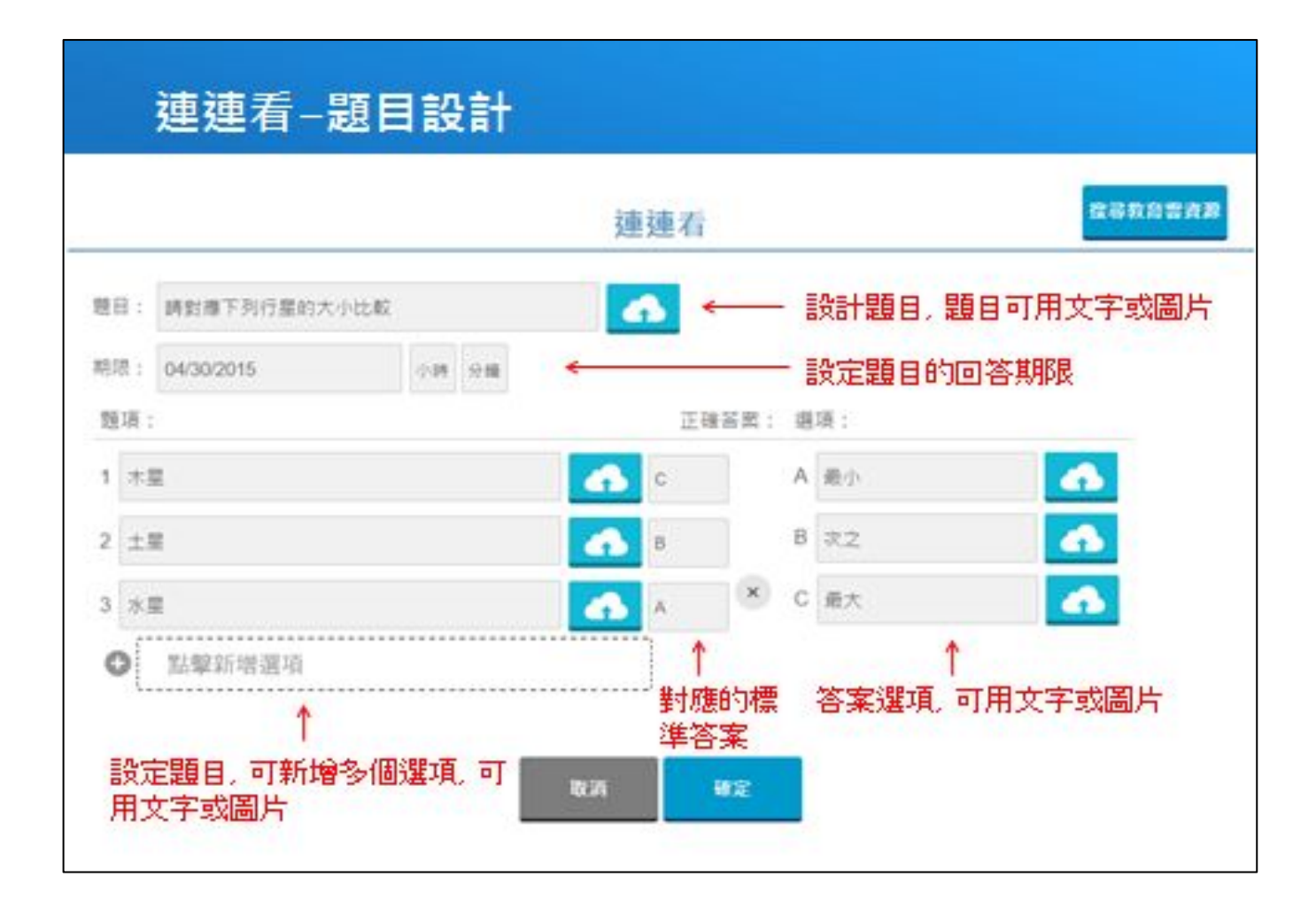

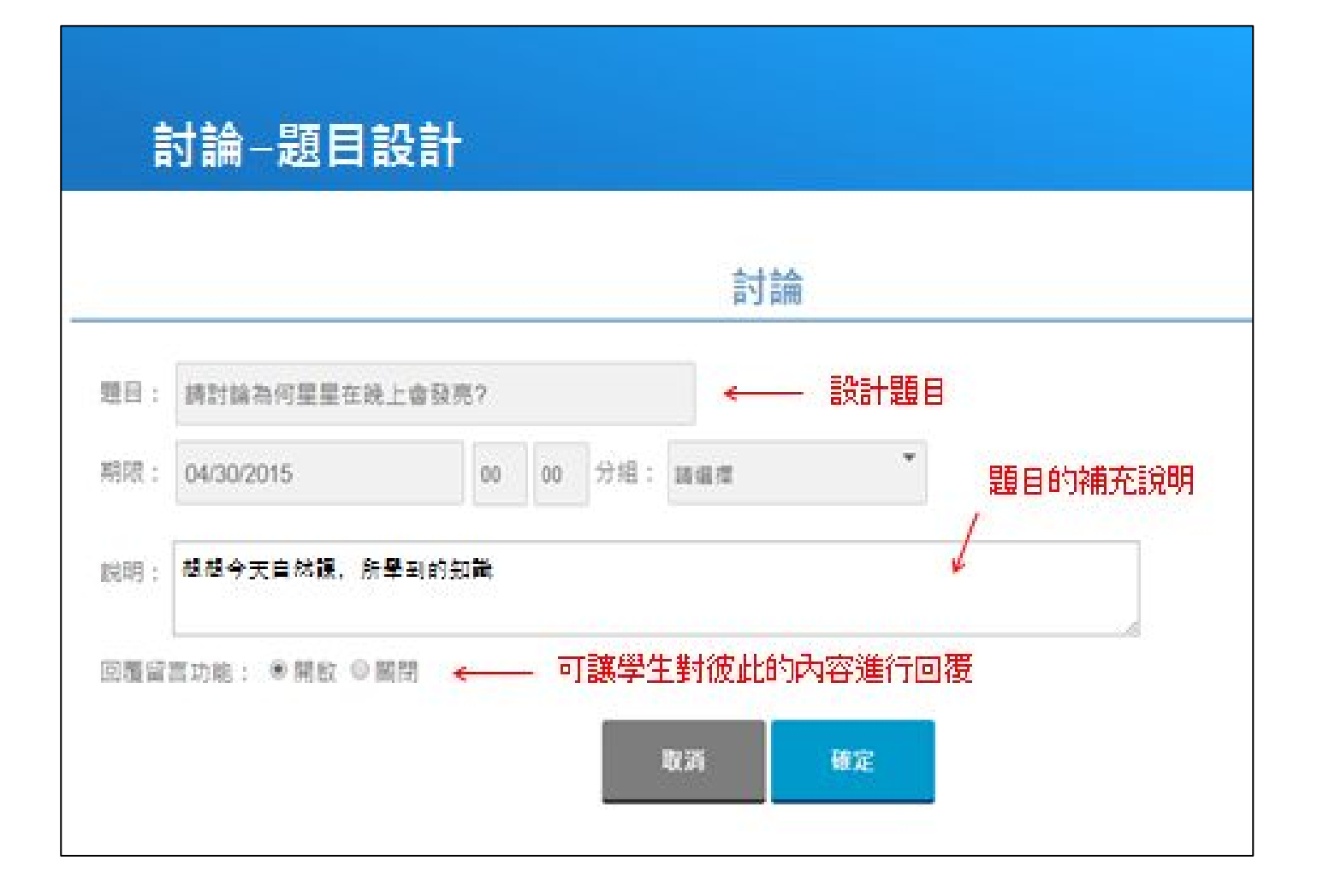

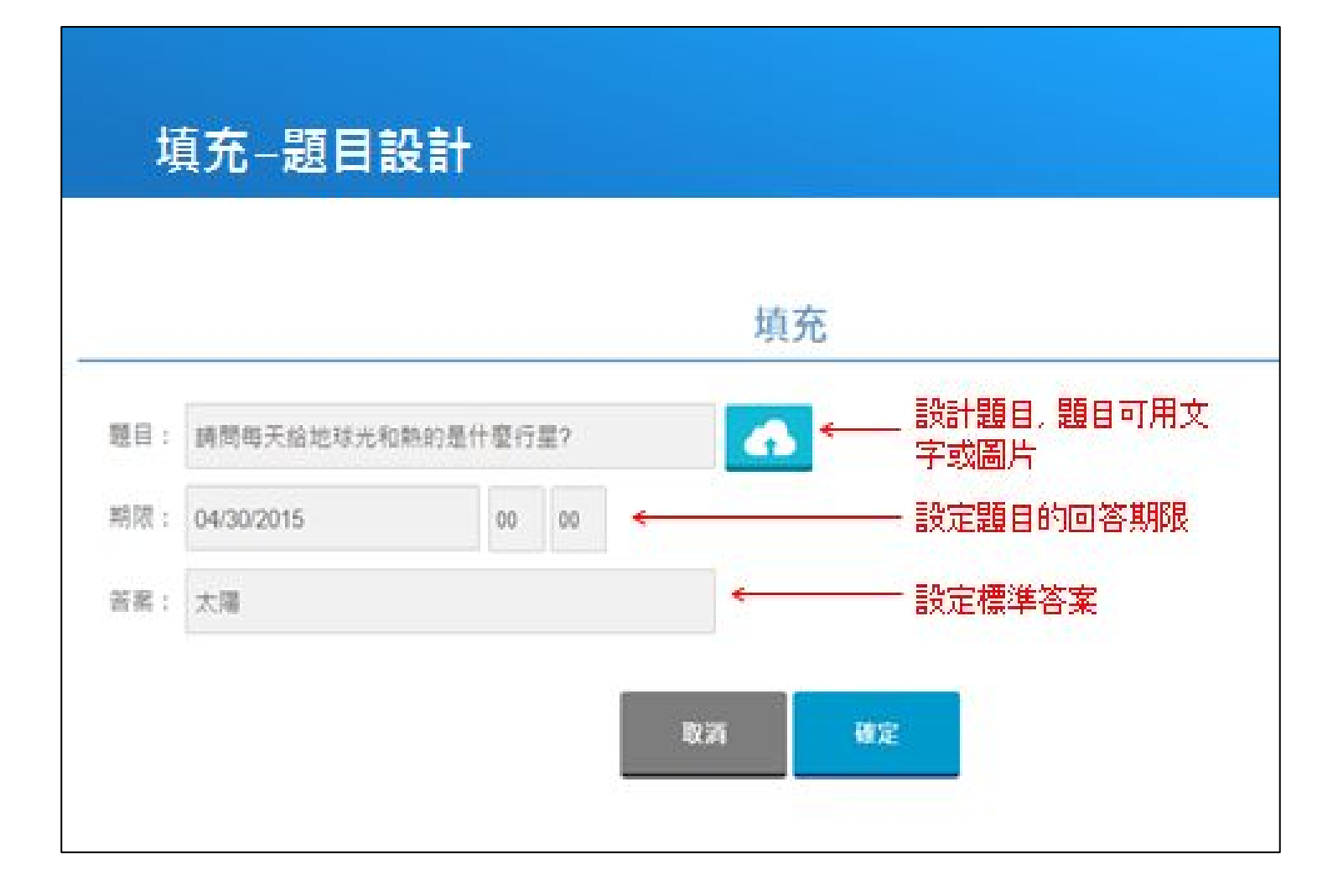

| 题目: | 上傳一張燃燒實驗的           | 愿片      |    |     |     | 上傳檔案件為題目說明 |  |
|-----|---------------------|---------|----|-----|-----|------------|--|
| 期限: | 04/30/2015          | 00      | 00 | 分組: | 网络拉 | *          |  |
| 說明: | <b>调将你所實驗的</b> 結果,拍 | 卵上傳給老師. |    |     |     |            |  |

## 隨需求改變課間活動順序

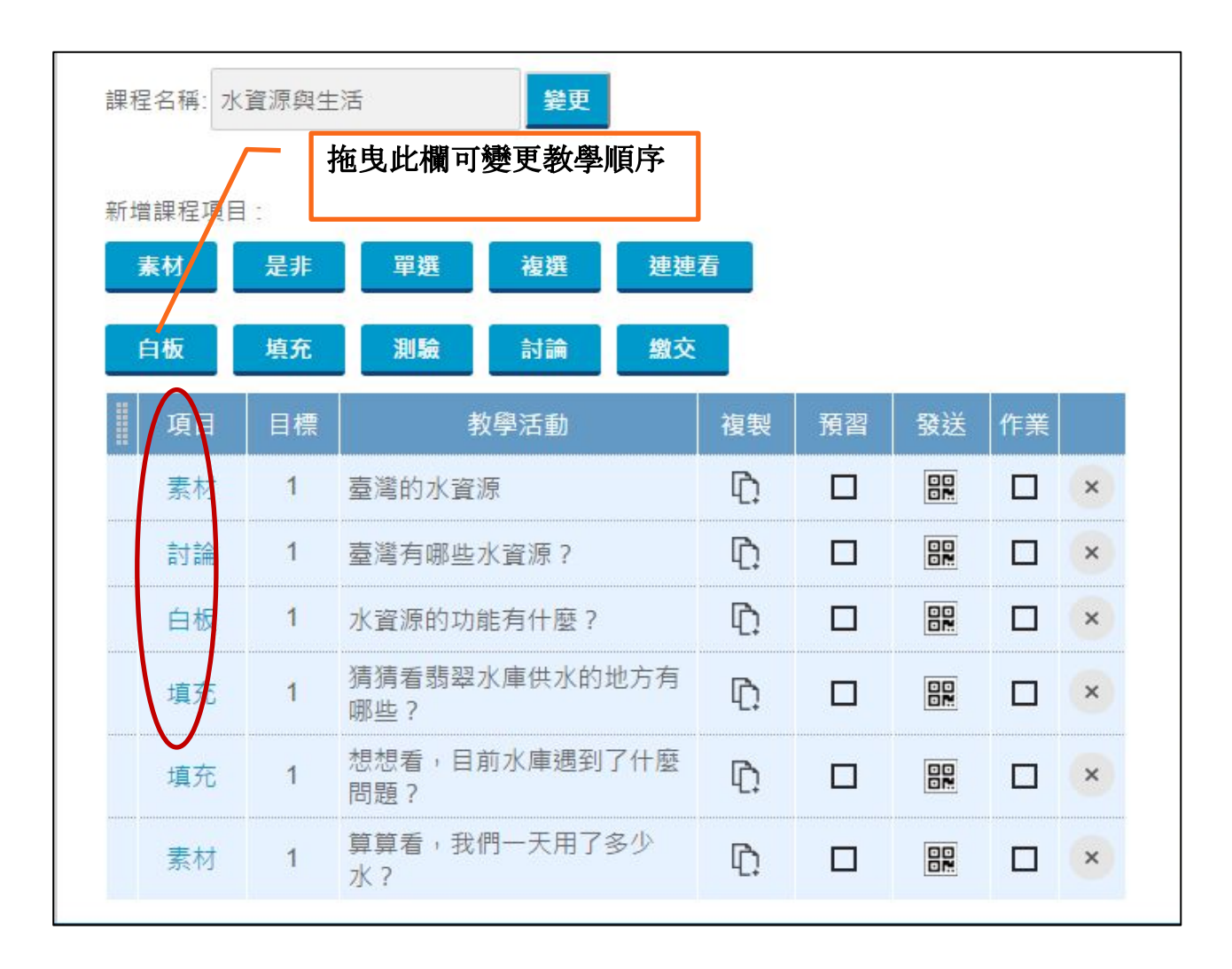

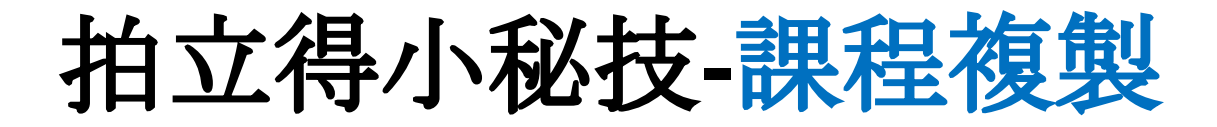

新增好班級及班級科目後,勾選下方"複製現有課程", 再按新增

| 回課程列表 重新整理 | 學校設定                                                        | 簡易模式 |
|------------|-------------------------------------------------------------|------|
|            | 課網模式 館易模式 知識領域: (104上)百和國中-二年光復班・國文 ▲ 課程名稱: 大自然之詩 複製現有課程: ● |      |

#### 從以往曾開設過的課程, 點選想複製的課程

#### 回課程列表 重新整理 學校設定

我的教學檔案

| 知識領域           | 課程                | 進度      | 成效           | 最近使用時間           |
|----------------|-------------------|---------|--------------|------------------|
| 年1班 - 國文       | - 大自然之詩           | 12 / 13 | ( 100%       | 2015-12-11 10:10 |
|                | - 語文學習領域>國語文>語文常識 | 13 / 22 | () 100%      | 2015-11-17 13:26 |
| 二年光復班 - 國文     | - 大自然之詩           | 0/0     |              | 2015-12-16 10:28 |
| 三年100班 - 健康與體育 | - 身體的器官           | 0/3     | ●未分析         | 2015-12-14 17:05 |
| 三年101班 - 公民    | - 民主的意義           | 0/1     | 🕑 未分析        | 2015-12-11 14:19 |
| 二年光復班 - 國文     | - 麥帥為子祈禱文         | 0/5     | ●未分析         | 2015-12-10 16:00 |
| 二年1班 - 國文      | - 張釋之執法           | 11 / 12 | <b>()</b> 0% | 2015-12-10 14:21 |
| 三年5班 - 數學      | - 大自然之詩           | 11 / 24 | <b>()</b> 0% | 2015-12-09 10:19 |
| 二年1班 - 數學      | - 數字              | 3/7     | <b>()</b> 0% | 2015-12-08 18:03 |
| 二年4班 - 國文      | - 大自然之詩           | 12 / 17 | <b>0%</b>    | 2015-11-27 13:22 |
| 三年5班 - 數學      | - 1~10            | 14 / 19 | <b>()</b> 0% | 2015-11-26 11:44 |
| 三年5班 - 數學      | - 張釋之執法           | 0/9     | ●未分析         | 2015-11-17 13:27 |
| 三年5班 - 數學      | - 語文學習領域>國語文>語文常識 | 0 / 15  | () 未分析       | 2015-11-17 13:23 |

#### 點選使用, 並按下確定

| xls 🔲 學習拍立得 客讀 | 斥表 🗢 🕏 | 習拍立行       | learningpilot.cloud.ed          | du.tw 的網頁團 | 雨: ×        | 立得修正項 国 學習拍立得客訴總           |
|----------------|--------|------------|---------------------------------|------------|-------------|----------------------------|
| 項目             | 目標     |            | 51                              |            |             |                            |
| 是非             | 1      | 荷花题        | 確定使用本課程?                        |            |             |                            |
| 是非             | 1      | 夏天的        |                                 | is 🗢       | H- NH       |                            |
| 單選             | 1      | 相見開        |                                 | 9世人上<br>   | AX./R       | 始乾。 暁鏡但愁雲鬢改,夜吟應覺月<br>—個季節? |
| 複選             | 1      | 下列哪        | 些詞有可能出現在冬天的詩                    | 句中?        |             |                            |
| 連連看            | 1      | 請將下        | 列植物和所屬季節配對                      |            |             |                            |
| 填充             | 1      | 桂魄初        | 生( 〉露微,輕羅已薄未更                   | 夜。 銀箏夜久服   | 設勤弄,心怯空     | 房不忍歸。                      |
| 測驗             | 1      | 隨堂考        |                                 |            |             |                            |
| 討論             | 1      | 請說說        | 着花中四君子是那些植物?                    | 你覺得自己或是    | 朋友可以用它們     | 1之中的哪一種來作比喻?               |
| 複選             | 1      | 下列哪        | 些詞有可能出現在春天的詩                    | 句中?        |             |                            |
| 繳交             | 1      | 同學們        | <ul> <li>請拍下你認為最有秋天氣</li> </ul> | 息的照片吧!     |             |                            |
| 白板             | 1      | 請試著<br>兩悠悠 | 書出以下詩句:秋月【宋】<br>[∘              | 程顯 清溪流過    | 曾山頭,空水澄<br> | 鮮一色秋。 隔斷紅塵三十里,白雲紅莽         |
| 素材             | 1      | 來欣賞        | 和四季相關的歌曲吧                       |            |             |                            |
| 素材             | 1      | 東北季        | 通                               | 用          |             |                            |

#### 會出現視窗提示複製活動數量, 點選確定

| le | earningpilot.cloud.edu.tw 的網頁顯示 | : |
|----|---------------------------------|---|
| 袑  | 夏製教學活動成功筆數:13                   |   |
| 9  | - 敗筆數:0                         |   |
| C  |                                 |   |

| 知識領域:二年光復               | 班 - 國文 |        |         |        |     |    |    | 點名 |    | 6 | 複劃課程 |
|-------------------------|--------|--------|---------|--------|-----|----|----|----|----|---|------|
| 課程名稱: 大自然之              | 詩      | 變更     |         |        |     |    |    | 下課 |    |   |      |
| 新增課程項目:<br><b>素材 是非</b> | 單選     | 複選     | 連連看     | 白板     | 填充  | 測驗 | 討論 | 繳交 |    |   |      |
| 項目                      | 目標     |        | 教學》     | 舌動     |     | 複製 | 預習 | 發送 | 作業 |   |      |
| 是非                      | 1      | 荷花是秋天的 | 的代表植物   |        |     | D. |    |    |    | × |      |
| 是非                      | 1      | 夏天的風除了 | 了南風,也可叫 | 薰風     |     | ¢. |    | 88 |    | × |      |
| 單選                      | 1      | 相見時難別亦 | 「難・東風無力 | 百花殘・春  | 蠶到死 | D. |    |    |    | × |      |
| 複選                      | 1      | 下列哪些詞有 | 间可能出現在冬 | 天的詩句中  | ?   | D. |    | 88 |    | × |      |
| 連連看                     | 1      | 請將下列植物 | 物和所屬季節面 | 對      |     | Ŀ. |    | 88 |    | × |      |
| 填充                      | 1      | 桂魄初生〈〉 | 〉露微,輕羅E | 己薄未更衣。 | 銀   | Ū. |    | 88 |    | × |      |
| 測驗                      | 1      | 随堂考    |         |        |     | D. |    |    |    | × |      |
| 討論                      | 1      | 請說說看花中 | 中四君子是那些 | e植物?你覺 | 得自己 | D. |    |    |    | × |      |

# 5. 課前課後模式

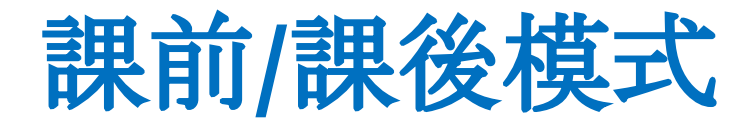

#### 課前 / 課後模式

| e energia de la composition de la composition de la composition de la composition de la composition de la compo | AL 26, 14. | and your the           |       |     |    |       |   |   |       |
|----------------------------------------------------------------------------------------------------|------------|------------------------|-------|-----|----|-------|---|---|-------|
| 元名稱 開・                                                                                                    | -東元美       | 麗約屋空                   |       |     |    |       |   |   |       |
| RESA:51                                                                                                    | t-22       | 向星星                    |       |     |    |       |   |   |       |
| 行電鍵程項目                                                                                                    |            |                        |       |     |    |       |   |   |       |
| 兼相                                                                                                    | 是非         | <b><b>平</b>胡 松胡 HB</b> | 24    |     |    |       |   |   |       |
| -                                                                                                    | 10.0       |                        |       |     |    |       |   |   |       |
| HINK                                                                                                    |            | 20100 1110 101.        | _     |     |    |       | _ |   |       |
| 项目                                                                                                    | E@         | 教學活動                   | 18.55 | 812 | 84 | 17 56 |   | 1 | 可將教學活 |
| 素材                                                                                                    | 1,2,3      | 星空課程素材                 | Ð     |     | 82 |       | × | 1 | 助女排為課 |
| 恩祥                                                                                                    | 1,2,3      | 日出的方位是在哪一處?            | Đ     |     |    |       | 1 |   | 後作業   |
| 草道                                                                                                    | 1,2        | 請問哪一種動物有四隻腳            | Ð     |     | 82 |       | × |   |       |
|                                                                                                    | 1,2        | 哪些是量於九大行星?             | Đ     |     |    |       | × |   |       |
| 78.08                                                                                                    |            |                        |       | -   |    |       |   |   |       |

# 6.教師如何進行課程教學

## 進入已經設計好的課程, 點選點名

| 回課程列表 重新整理 學校說 | 定                                 |                                                                                                    |    | 建立課程                |    |    |    |    |   | 學習拍 | 登出 |
|----------------|-----------------------------------|----------------------------------------------------------------------------------------------------|----|---------------------|----|----|----|----|---|-----|----|
|                | 知識領域<br>課程名稱<br>新增課租<br><b>素材</b> | <ul> <li>洗領域:七年4班-國文     <li>諸名稱:木蘭詩     <li>登更     </li> <li>課程項目:     </li> <li>素材 是非 單選 複選 連連者 白板 填充     </li> </li></li></ul> |    |                     |    | 討論 |    |    |   |     |    |
|                | I                                 | 項目                                                                                                    | 目標 | 教學活動                | 複製 | 預習 | 發送 | 作業 |   |     |    |
|                |                                   | 素材                                                                                                    | 1  | 你所知道的木蘭             | D. |    |    |    | × |     |    |
|                |                                   | 素材                                                                                                    | 1  | 木蘭詩                 | Ŀ. |    |    |    | × |     |    |
|                |                                   | 是非                                                                                                    | 1  | 花木蘭代父從軍的原因是因為家裡沒有男子 | Ŀ. |    |    |    | × |     |    |
|                |                                   | 單選                                                                                                    | 1  | 木蘭詩是哪一朝代的作品?        | Ŀ. |    |    |    | × |     |    |
|                |                                   | 複選                                                                                                    | 1  | 木蘭詩一詞中有出現哪些動物?      | Ľ. |    |    |    | × |     |    |

## 請學生掃描QR CODE, 老師再點選重 整點名狀態

未操作學生:

1,2,3,4,5,6,7,8,9,10,11,12,13,14,15

| QR Code | ▲ 學生  | 全選 清除 <b>重整點名狀態</b> 完成                |  |
|---------|-------|---------------------------------------|--|
|         | 520 m | 大小QR Code                             |  |
| 72      |       | ///////////////////////////////////// |  |
|         |       |                                       |  |
|         |       |                                       |  |

## 學生都點好名後, 點選完成, 回到課程

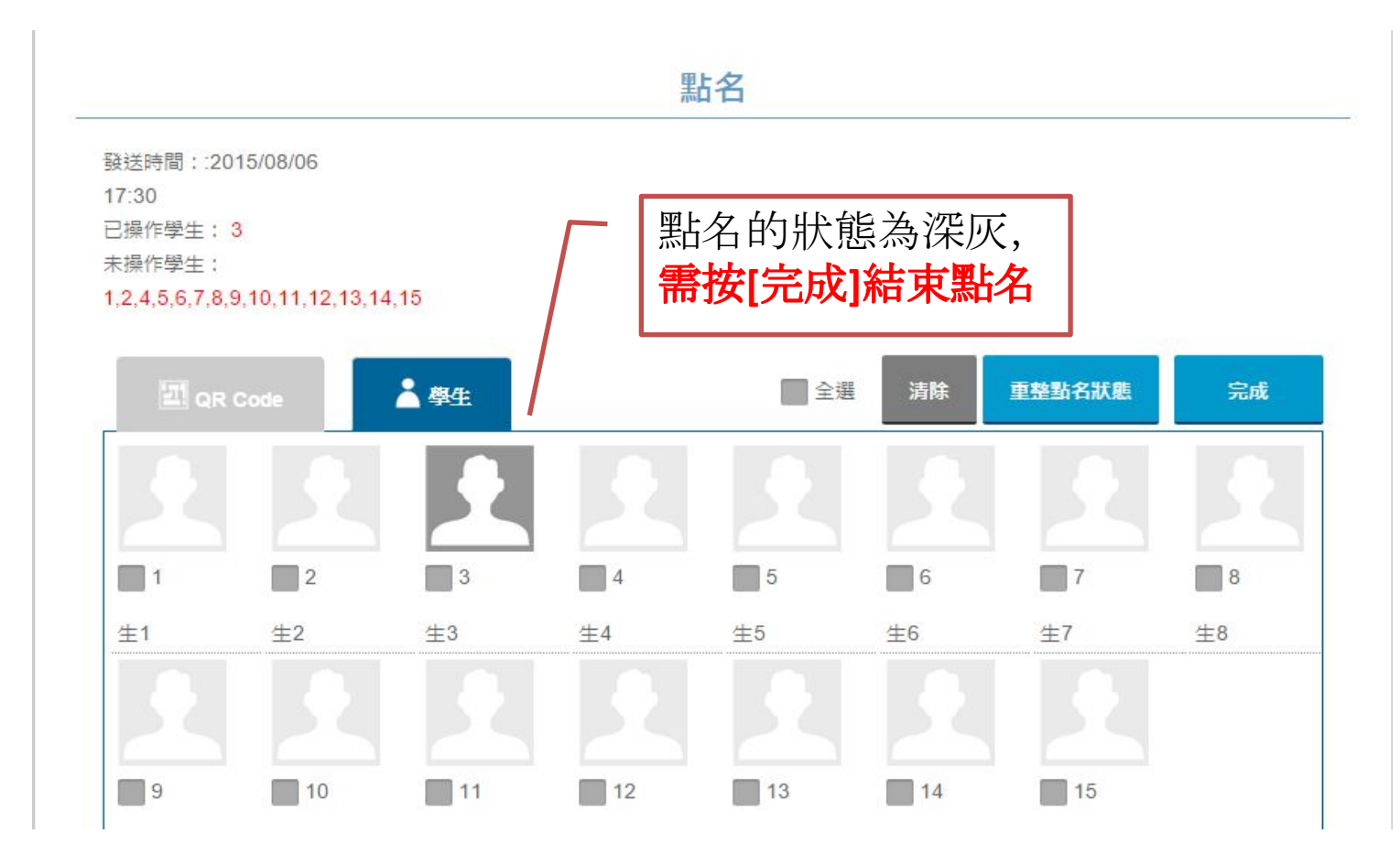

## 正式開始上課, 點選發送QR CODE

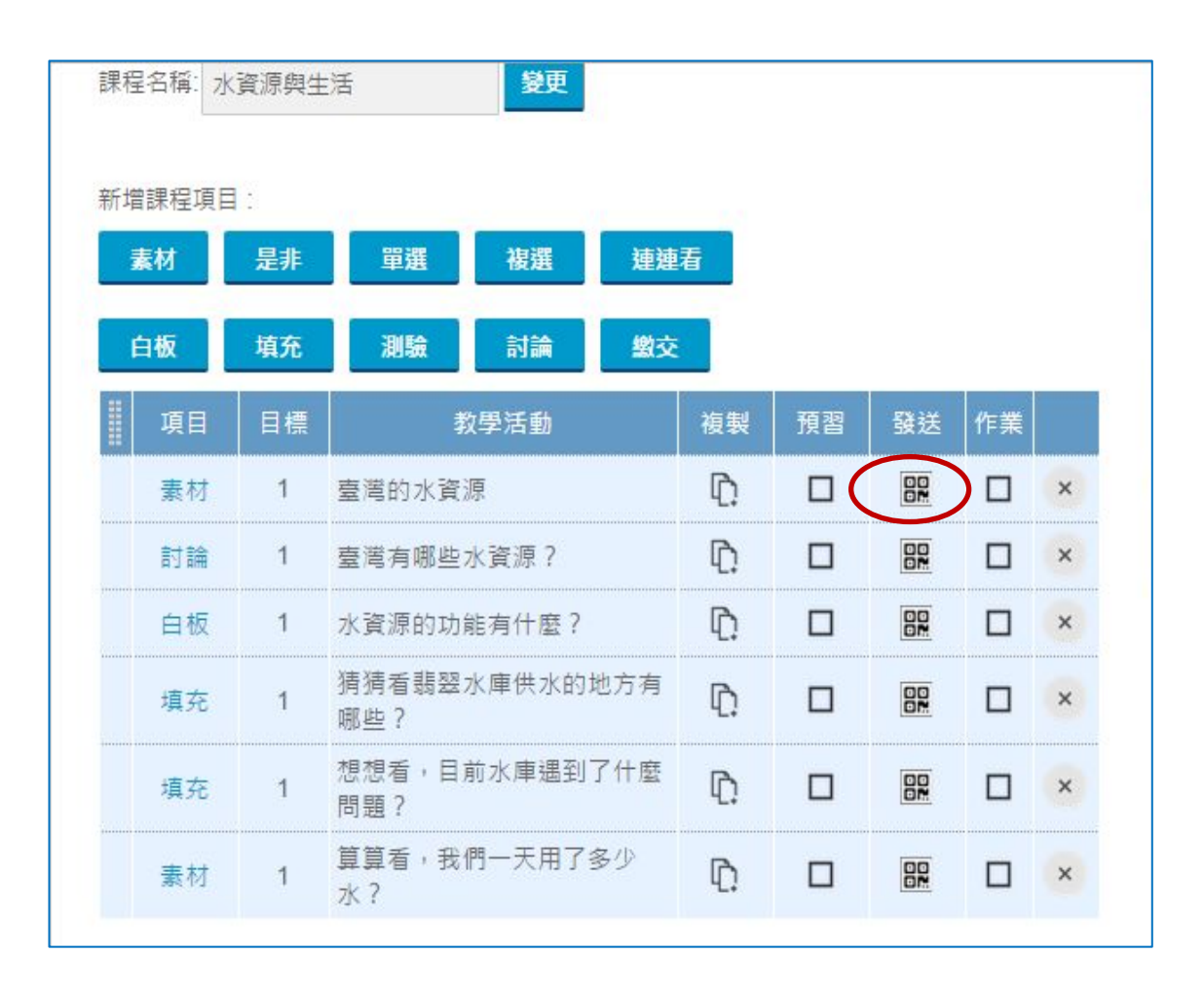

## 學生按下HOME鍵,系統自動跳接 教學活動,進行瀏覽和作答

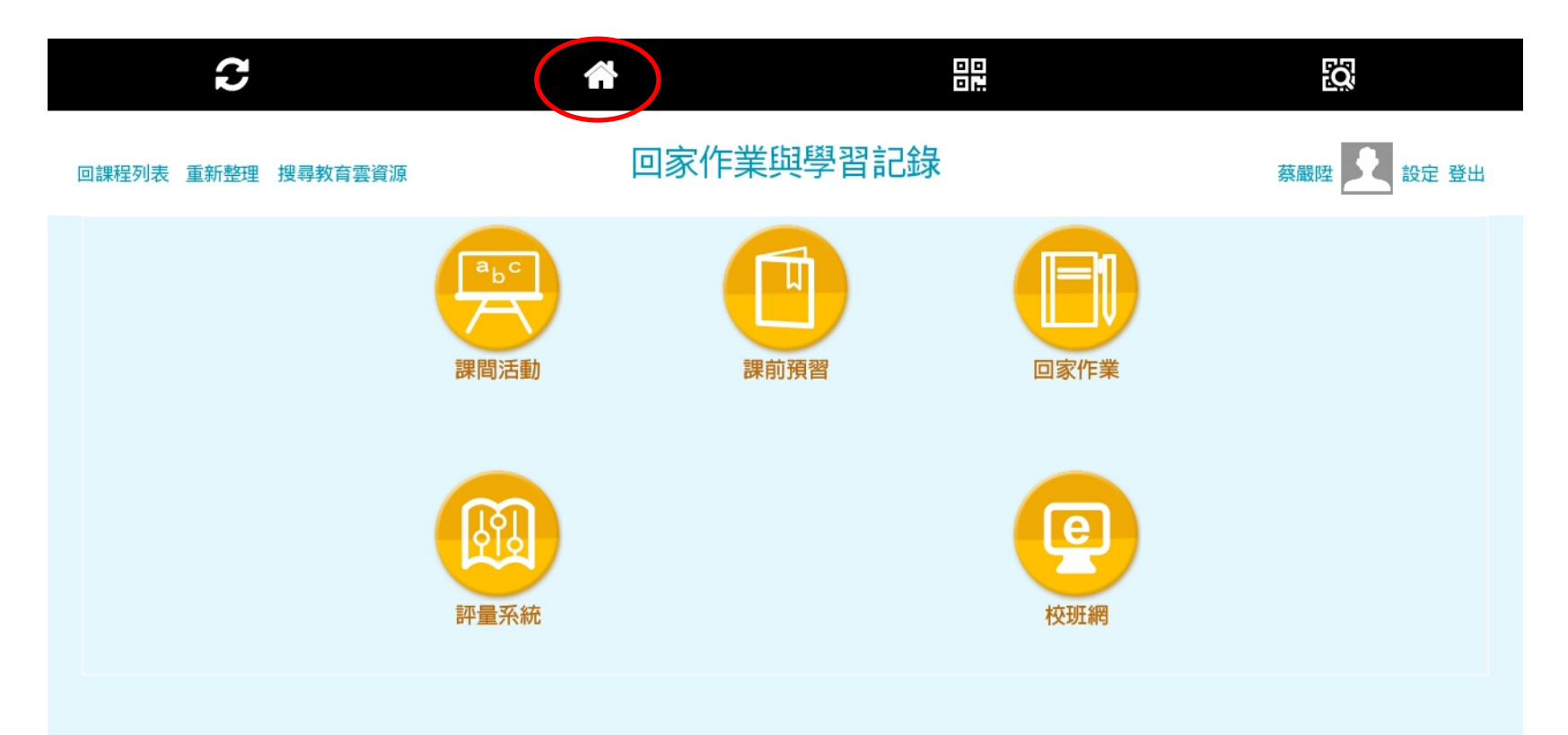

 $\square$ 

റ

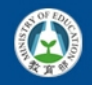

隱私權政策 | 資訊安全管理政策 | 網站安全政策 | Version: 1.7.9(H1) Copyright © Ministry of Education. All rights reserved.

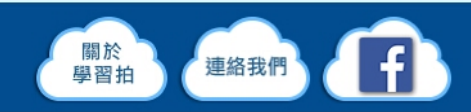

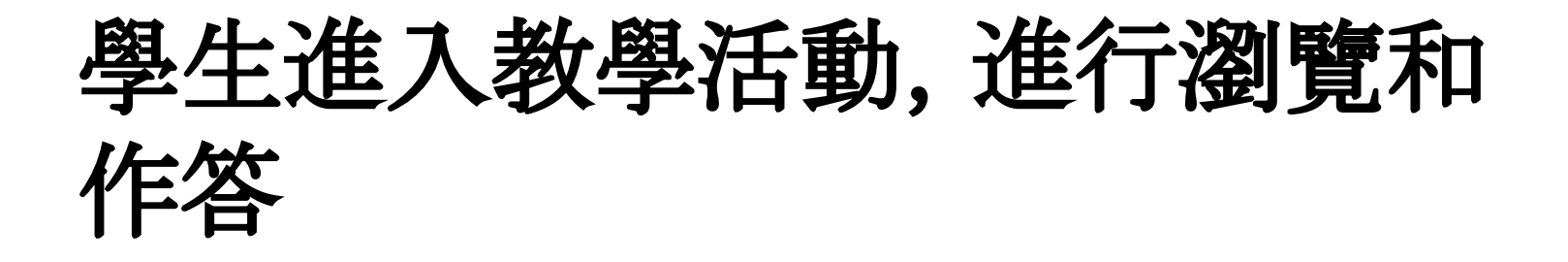

#### 素材-算算看,我們一天用了多少水?

發送時間:2015/08/06 17:51

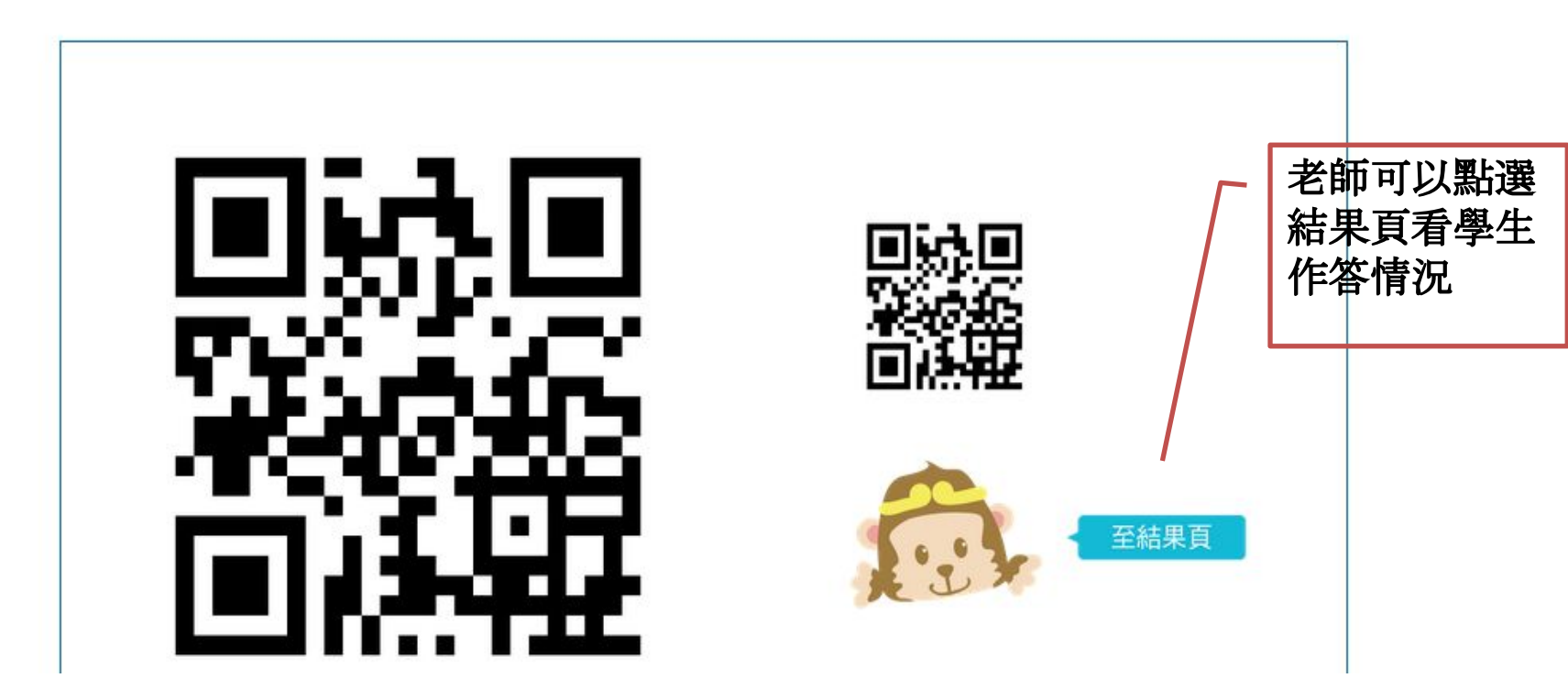

#### 老師可以即時掌握學生答題情形

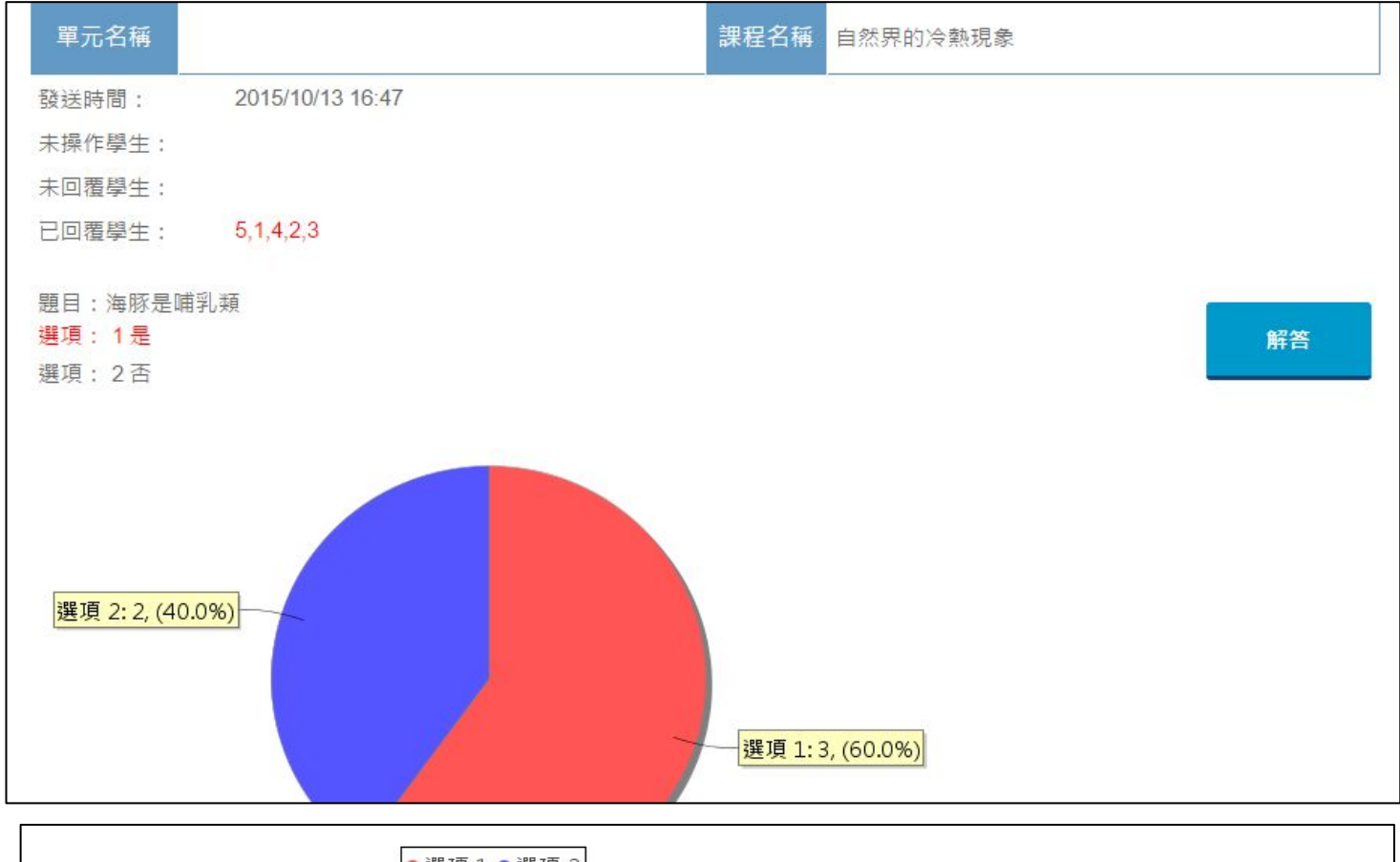

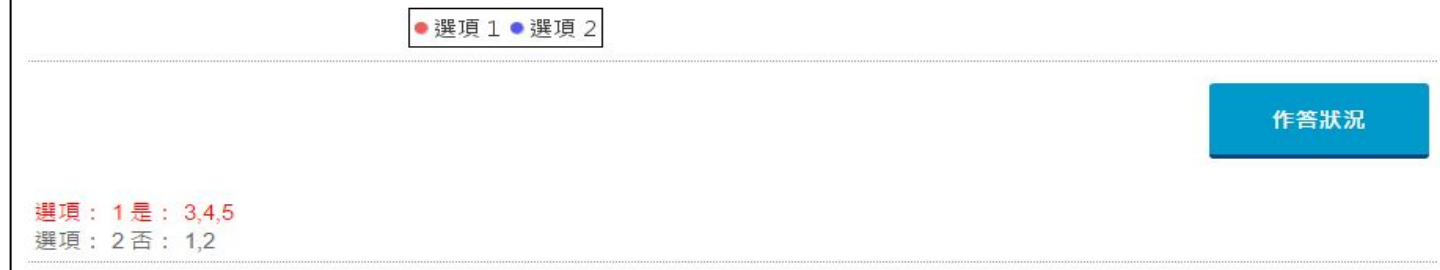

# 課程結束記得點選下課,以清空 點名資料

| 回課程列表 | 重新整理 | 學校設定 | 建立課程                                             |            |                     |    |    |                        |    |   | 學習拍 | 登出 |
|-------|------|------|--------------------------------------------------|------------|---------------------|----|----|------------------------|----|---|-----|----|
|       |      |      | 知識領域:七年4班<br>課程名稱:木蘭詩<br>新增課程項目:<br><b>素材 是非</b> | - 國文<br>單選 | 登更<br>複選 速速看 白板 填充  | 測驗 | 討論 | 點名<br>下課<br><u>缴</u> 交 |    |   |     |    |
|       |      |      | 項目                                               | 目標         | 教學活動                | 複製 | 預習 | 發送                     | 作業 |   |     |    |
|       |      |      | 素材                                               | 1          | 你所知道的木蘭             | D. |    |                        |    | × |     |    |
|       |      |      | 素材                                               | 1          | 木蘭詩                 | ¢. |    |                        |    | × |     |    |
|       |      |      | 是非                                               | 1          | 花木蘭代父從軍的原因是因為家裡沒有男子 | D. |    |                        |    | × |     |    |
|       |      |      | 單選                                               | 1          | 木蘭詩是哪一朝代的作品?        | Ŀ. |    |                        |    | × |     |    |
|       |      |      | 複選                                               | 1          | 木蘭詩一詞中有出現哪些動物?      | ¢. |    |                        |    | × |     |    |

## 快來建立您的學習拍吧!

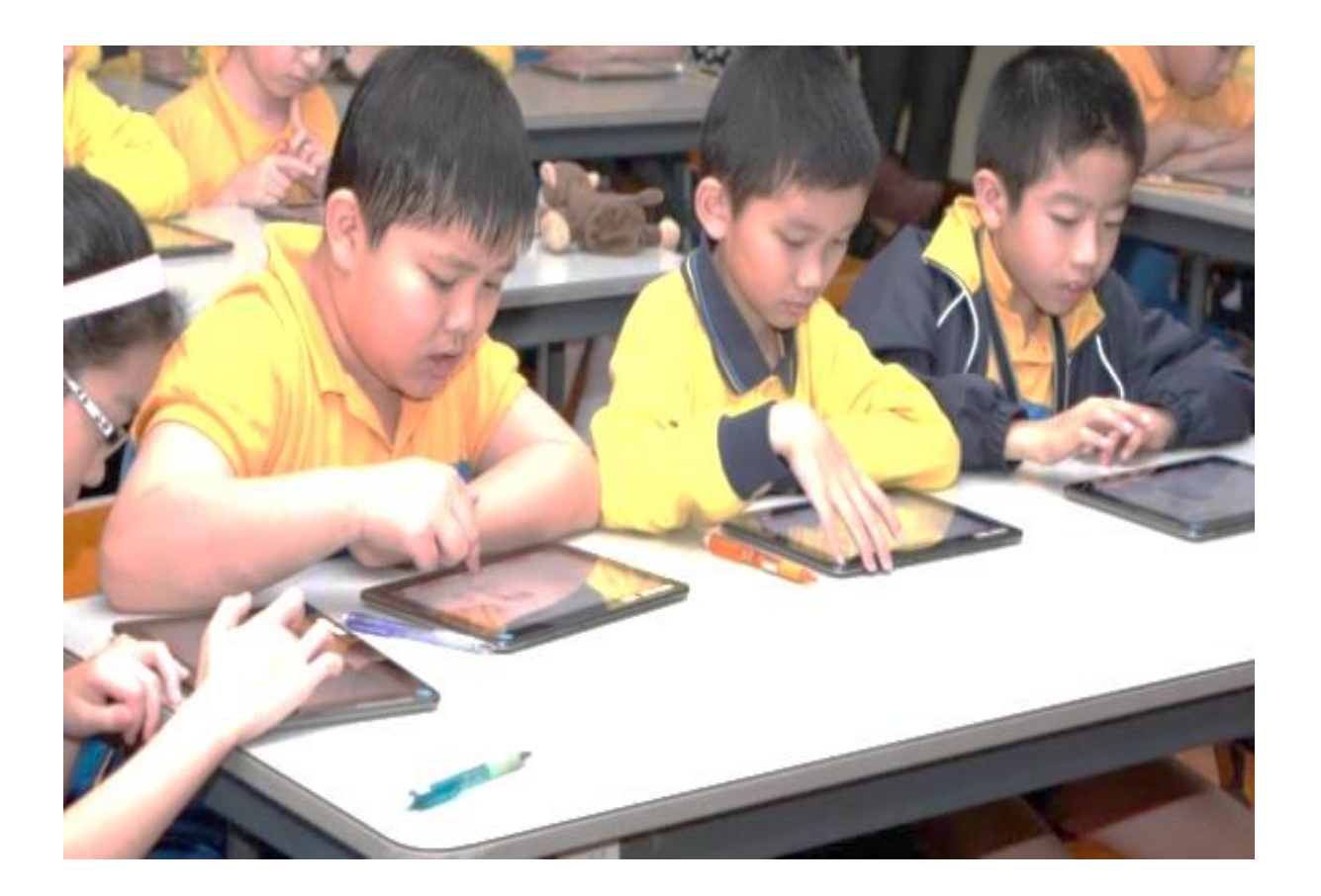